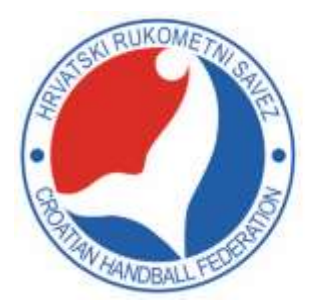

Metalčeva 5, 10000 Zagreb Hrvatska [ Croatia ] tel.: +385 1 457 61 11 fax: +385 1 457 30 36 www.hrs.hr MB: 3297136 OIB: 18493858124 Hrvatska poštanska banka IBAN: HR5423900011101022716

# PRIRUČNIK ZA KORIŠTENJE INFORMACIJSKOG SUSTAVA HRVATSKOG RUKOMETNOG SAVEZA

| Verzija dokumenta | Datum objave |
|-------------------|--------------|
| 1.1               | 20.11.2020   |

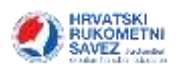

# Sadržaj

| Sustavi unutar IS HRS-a                | 3 |
|----------------------------------------|---|
| Sustav za natjecanje                   | 3 |
| Sport Manager – Klubovi                | 3 |
| Softver za vođenje utakmice CoManMatch | 3 |
| Osobni portal HRS-a                    | 1 |
| HRS Kramerica                          | 1 |
| Sustav za natjecanje                   | 5 |
| Prijava utakmica                       | ŝ |
| Prijava gostovanja                     | 7 |
| Prijava sastava                        | 3 |
| Kazne                                  | ) |
| Obavijesti10                           | ) |
| Izdavanje novih licenci11              | 1 |
| Sport Manager – Klubovi                | 2 |
| Prijava u aplikaciju13                 | 3 |
| Glavni prozor aplikacije14             | 1 |
| Glavni izbornik15                      | 5 |
| Osobe u klubu15                        | 5 |
| Pretraživanje osoba16                  | õ |
| Pristupnica16                          | õ |
| Treneri potvrde                        | 3 |
| Ispisnice                              | Э |
| Slanje ispisnice u pretinac            | 1 |
| Poruke                                 | 2 |
| Adresar                                | 4 |
| Zapisnik rukometne utakmice            | 5 |
| Prva instalacija programa25            | 5 |
| Registracija licenci                   | 5 |
| Obnova podataka                        | 5 |
| Pokretanje programa27                  | 7 |
| Instalacija nove verzije programa27    | 7 |
| Obnova podataka                        | 7 |
| Povezivanje utakmice                   | 3 |

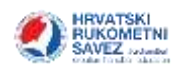

| Nova utakmica                              | 29 |
|--------------------------------------------|----|
| Promjena podataka                          | 30 |
| Format utakmice                            | 30 |
| Službene osobe                             | 30 |
| Unos sastava                               | 32 |
| Promjena statusa utakmice                  | 34 |
| Vođenje utakmice                           | 35 |
| Mjerenje vremena                           | 35 |
| Praćenje igre                              | 36 |
| Time out                                   | 38 |
| Promjena događaja                          | 38 |
| Zatvaranje utakmice                        | 40 |
| Verifikacija                               | 40 |
| Zapisnik utakmice                          | 41 |
| Prenošenje podataka                        | 41 |
| "Play by Play" zapisnik                    | 42 |
| Statistika rukometne utakmice              | 43 |
| Osobni portal HRS-a                        | 44 |
| Novi korisnik                              | 44 |
| Zaboravili ste lozinku                     | 45 |
| Prijava u sustav                           | 45 |
| Početni ekran (Osobni korisnički pretinac) | 45 |
| Zahtjev za ispisnicom                      | 46 |
| Status ispisnice                           | 46 |

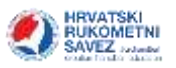

# Sustavi unutar IS HRS-a

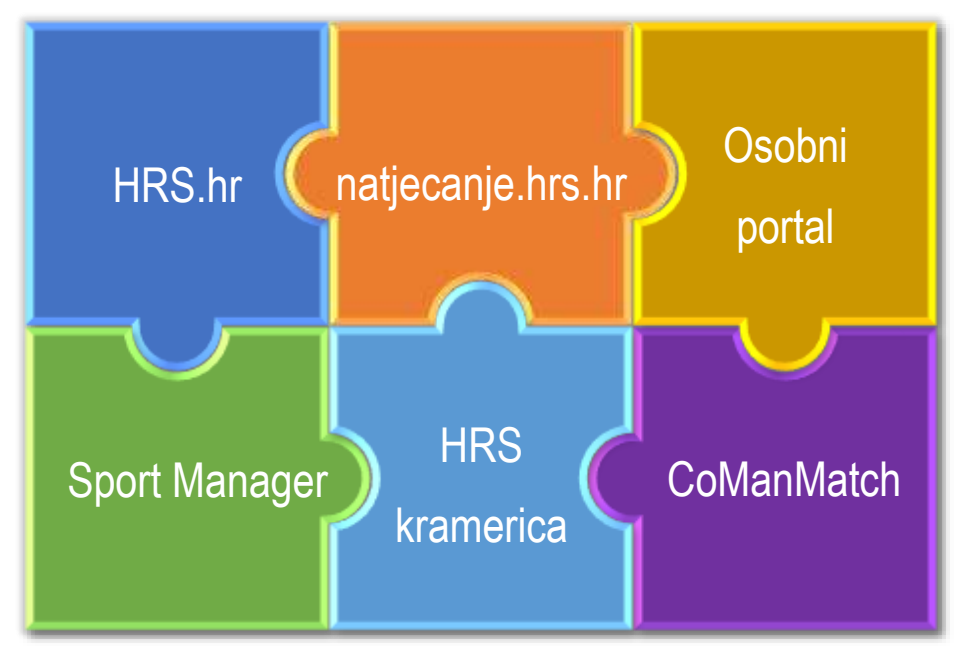

# Sustav za natjecanje

Nalazi se na poveznici <u>natjecanja.hrs.hr</u>.

Web sustav za:

- Prijave utakmica
- Informacije o kaznama
- Obavijesti o natjecanju
- Prijavu sastava za utakmice
- Izdavanje ključeva za Softver za vođenje utakmice CoManMatch

Video upute za korištenje web sučelja Sustava za natjecanje nalaze se na poveznici.

### Sport Manager – Klubovi

Instalacijski paket nalazi se na poveznici <u>SM klubovi</u>. Na istoj poveznici nalaze se i upute za korištenje.

Program za:

- Razmjenu poruka s klubovima i savezima (službena komunikacija).
- Popis registriranih osoba kluba.
- Pristupnice.
- Odobravanje ispisnica.
- Potvrde trenera o nekažnjavanju..
- Adresar službenih osoba.

#### Softver za vođenje utakmice CoManMatch

Instalacijski paket nalazi se na poveznici <u>CoManMatch - zapisnik + statistika</u>.

Video upute za korištenje sustava za vođenje zapisnika nalaze se na poveznici.

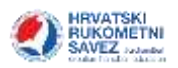

# Osobni portal HRS-a

Osobni portal HRS-a nalazi se na poveznici osobni.hrsis.online.

# HRS Kramerica

Sustav za pregledavanje utakmica lige nalazi se na poveznici PFE's Kramerica.

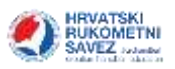

# Sustav za natjecanje

|                | Prijavite se na vaš račun |   |
|----------------|---------------------------|---|
| Korisničko ime |                           |   |
| Šifra          |                           |   |
|                | Prijavi se                |   |
|                |                           | _ |

U sustav se prijavljujete unoseći dobivene podatke (korisničko ime i šifra).

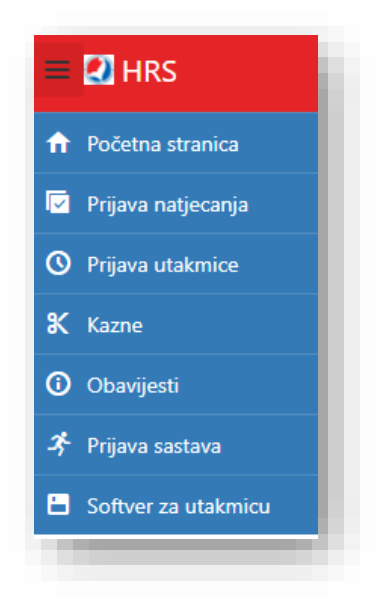

Nakon prijave u sustav pojavljuje se izbornik kroz koji se dolazi do pojedine funkcije. Izbornik se nalazi u lijevoj strani ekrana.

Napomena: Ako izbornik nije vidljiv (tijekom korištenja radi sačuvanja prostora nestane), potrebno je odabrati tri crtice u gornjem lijevom kutu.

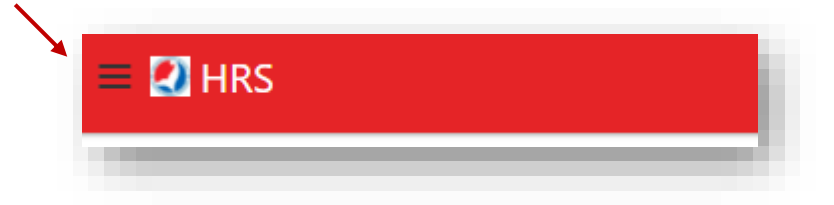

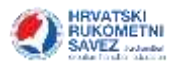

# Prijava utakmica

U sustavu se odabire poveznica <u>Prijava organizacije</u> za utakmicu za koju se želi odrediti vrijeme odigravanja kada je ekipa domaćin.

|       |                         |     |      |                      | 1. 1. 1. 1. 1. 1. 1. 1. 1. 1. 1. 1. 1. 1 |                  | 11             |                                 |
|-------|-------------------------|-----|------|----------------------|------------------------------------------|------------------|----------------|---------------------------------|
| linij | Nami natjećanja         | Sk: | Kolo | Bips 1               | Etipa 2                                  | Sluttere početak | Predictions    | Prijava                         |
| 3792  | 1.HRI Sjøver – Mulici   |     | E    | Maksimir Pattela     | Cakovec                                  | 04:0020          |                | Prijava orijanizacija i dresmia |
| 6650  | 3.HRL Sredidte - Mydki  |     | - 4  | Bedekovčina          | Maksimir - Pastela 2                     | 24.10.20, 19:00  | 24/10/20 19/00 | Promiena dresova                |
| 6660  | 3.HRL Srediite - Malki  |     | 5    | Maksimir - Pastala 2 | Oinamu Zagreb                            |                  |                | Priava organizacija i dresova   |
| 6673  | 3.HRL Sredidte - Mudiki |     | 6    | Gorica Z             | Maksimir - Pastela 2                     |                  |                |                                 |
| 25070 | Druga liga U17-M-R2     |     | 1    | Maksimir Pastala 2   | Zagonec                                  |                  |                | Prijeva organizacija i drezova  |
| 14555 | Prva liga U13-M-R2      |     | T    | Maksimir Pattela     | Foiet                                    |                  |                | Phiava organizacije i dresova   |

U obrascu je potrebno unijeti sve tražene podatke.

| latum."                             |   | Vijeme * |   |
|-------------------------------------|---|----------|---|
| 18.10.2020                          |   | 13:30    | 0 |
| Norana: *                           |   |          |   |
| SD Sutinska Vrela (Zagreb)          |   |          | • |
| Prikaži samo dvoráné u mjestu kluba |   |          |   |
| loje dresova<br>Dresovi igrača      |   |          |   |
| Boje 1: *                           |   | Boje 2:  |   |
| Zelena                              | * | Plava    |   |
| Dresovi vratara                     |   |          |   |
|                                     |   | Boja 2:  |   |
| pola (I.,                           |   |          |   |

Klikom na gumb Spremi podatke o organizaciji utakmice podaci se spremaju.

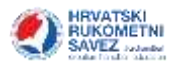

# Prijava gostovanja

U sustavu se odabire poveznica Prijava gostovanja za utakmicu za koju se želi odrediti boja dresova kada je ekipa gostujuća momčad.

|       |                         |      |      | r i c                | ustojece utakin      | lice             |                |                                 |
|-------|-------------------------|------|------|----------------------|----------------------|------------------|----------------|---------------------------------|
| linij | Name natjecanja         | SIC. | Kelo | Rope 1               | Etipe 2              | Skattern poörtak | Predictions    | Ријана                          |
| 3792  | 1.HRL Sjøver – Mulici   |      | Ę    | Maksimir Pattela     | Cakovec              | 04.0020          |                | Prijava orijanizacija i dresmia |
| 6650  | 3.HRL Sreditte - Mydki  |      | - 4  | Bedekovčina          | Maksimir - Pastela 2 | 24.10.20, 19:00  | 24/10/20 19/00 | Promiena diresova               |
| 6660  | 3.HRL Sredilte - Malki  |      | 5    | Maksimir - Pastala 2 | Oinams Zagreb        |                  |                | Priava organizacija i dracova   |
| 6673  | 3.HRL Sredidte - Mudiki |      | - 0  | Gorica Z             | Maksimir - Pastela 2 |                  |                |                                 |
| 25070 | Druga liga U17-M-R2     |      | 1    | Maksimir Pastala 2   | Zagonec              |                  |                | Prijeva organizacija i dresova  |
| 14585 | Prva liga U13-M-R2      |      | 1    | Maksimir Pattela     | Folet                |                  |                | Phiava organizacile i dresova   |

U obrascu je potrebno unijeti boje dresova (podatke o odigravanju utakmice unosi domaćin).

|                          | Prijava go          | ostovanja    |
|--------------------------|---------------------|--------------|
| 1.HRL Sjever - Muški, Pr | relog - Maksimir Pa | stela        |
| Vrijeme i mjesto odigrav | anja                |              |
| Službeno:                | 17.10.20.           | 19:00        |
| Mjesto odigravanja:      | SD OŠ Pre           | log (Prelog) |
| Predlaženo:              | 17.10.20 1          | 19:00        |
| Predloženo mjesto:       | SD OŠ Pre           | log (Prelog) |
| Dresovi domaćina         |                     |              |
| Igrači                   | Crna                |              |
| Vratarit                 | Narančast           | a            |
| Boje dresova             |                     |              |
| Dresovi igraća           |                     |              |
| Boja 1: *                |                     | Boja 2:      |
| Select.                  | •                   | Select       |
| Dresovi vratara          |                     |              |
| Boja 1: *                |                     | Boja 2:      |
|                          |                     | Select       |

Klikom na gumb Spremi podatke o gostovanju podaci se spremaju.

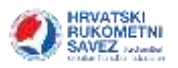

# Prijava sastava

| Prijava sastava za utakmicu |                      |                      |                  |         |  |  |
|-----------------------------|----------------------|----------------------|------------------|---------|--|--|
| Naziv natjecanja            | Ekipa 1              | Ekipe 2              | Slutbeni početak | Prijava |  |  |
| 3.HRL Srediste - Mußkr      | Maksimir - Pastela 2 | Zapresic             | 17.10.20.        | Enjavi  |  |  |
| 1.HRL Sjever - Muški        | Pretog               | Maksimir Pastela     | 17.10.20. 19:00  | Privavi |  |  |
| 1.HRI, Sjever - Mußki       | Maksimir Pastela     | Cakovec              | 254.10200        | Frilavi |  |  |
| 3.HRL Sreditte - Muski      | Bedekovčina          | Maksimir - Pastola 2 | 24 10:20         | Pzijavi |  |  |
| 7 HDI Scudilta - Mulle      | Malemmir - Bastala B | Omamo Zamah          | 37.10.10         | Dennis  |  |  |

U sustavu se odabire poveznica Prijavi za utakmicu za koju se žele prijaviti podaci.

Kada se otvori forma, koristeći poveznicu <u>Prijavi</u> odabiru se igrači koje se prijavljuje za utakmicu. Sukladno propozicijama (članak 70.), klub je dužan prijaviti sastav najkasnije 60 minuta prije utakmice, odnosno 90 minuta u Premijer ligi i 1.HRL žene.

| Prijava sastava za utakmicu |                                         |                  |                            |                           |  |  |  |
|-----------------------------|-----------------------------------------|------------------|----------------------------|---------------------------|--|--|--|
| I.HRL Sjever - Mu           | ški, Prelog - Maksimir I                | Pastela          |                            |                           |  |  |  |
|                             | Osobe raspoložive za p                  | rijavu           | Osobe                      | e prijavljene za utakmici |  |  |  |
| vikaži: Prikaži samo sta    | rije od 18 godina 🔹                     |                  | Igrači                     |                           |  |  |  |
| 2 950024                    | 1-11-11-11-11-11-11-11-11-11-11-11-11-1 |                  | Dres Ime i prezime         | Makmi                     |  |  |  |
| 🛔 lgrači                    | Trener                                  | Q Službene osobe | Fabjan Vrgoč               | Qdatrani                  |  |  |  |
| me i prezime                | Datum r. Läelnitki Ster                 | Print            | Ivan Jelič                 | Odstrani                  |  |  |  |
| Ter Braica                  | 27.03.21                                | Deland           | Miltael Plek               | Odstrani                  |  |  |  |
| Inte Drinmaar               | 27.02.21                                | Prime            | Vid Starčević              | Odstrani                  |  |  |  |
| alese Duimović              | 27/02/21                                | Print            | Filip Potlaček             | Oditrani                  |  |  |  |
| Patrix Filiner              | 27.02.21                                | Prime            | Ukupno igrača: 5           |                           |  |  |  |
| Vid Karlić                  | 02.03.21                                | Primi            | Treper                     |                           |  |  |  |
| Fran Kasap                  | 01.03.21.                               | Print            | in ener                    | Min 1                     |  |  |  |
| David Kocen                 | 29.03.21.                               | Eriaci           | Oan Imerpreze              | Makru                     |  |  |  |
| Boma Kalić                  | 27.02.21.                               | Princi           | - LEvonimir Billic         | Odutrani                  |  |  |  |
| Mateo Periša                | 27.02.21.                               | Estad            | Službene osobe             |                           |  |  |  |
| Roko Purlé                  | 27.02.21.                               | Prime            |                            | 1000                      |  |  |  |
| Dino Sofić                  | 27.02.21.                               | Eciaci           | can. Interpreame           | Nistone .                 |  |  |  |
| losip Sreš                  | 27.02.21.                               | Prijazi          | . pois Nemec               | LADDUAN                   |  |  |  |
| David Štrković              | 27.02.21                                | Erimi            | Ukupno siuzpeoih osoba: 1  |                           |  |  |  |
| Roko Tidić                  | 27.02.21.                               | Print            | Manual Anna Anna Anna Anna |                           |  |  |  |
| Filip Vidmar                | 28.02.21                                | Princi           | Prezvi ekipu               |                           |  |  |  |

Ako je potrebno ispraviti igrača ili ga se krivo dodalo, osobu se miče s popisa koristeći poveznicu <u>Odstrani</u>.

Klikom na gumb Prijavi ekipu podaci se spremaju.

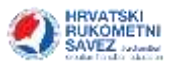

Ako se igrač ne nalazi na popisu, promijenite prikaz. Ne pojavi li se ni tada na popisu tada osoba nije registrirana ili nema pravo nastupa.

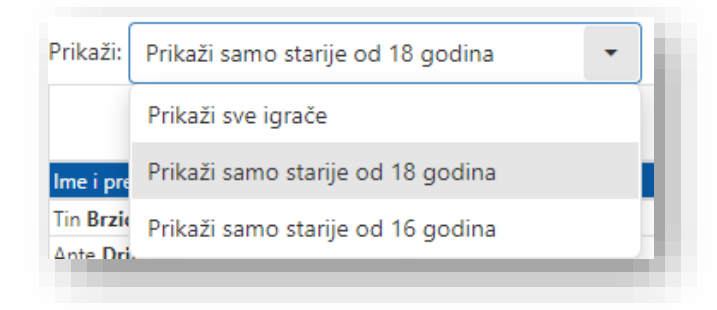

Da biste dodali trenere i službene osobe koristite ogovarajuće jahače Trener – Službene osobe.

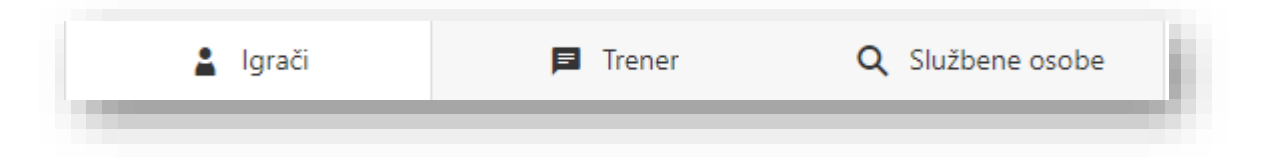

Nakon što ste dodali sve osobe za utakmice, potrebno je unijeti brojeve dresa i oznake.

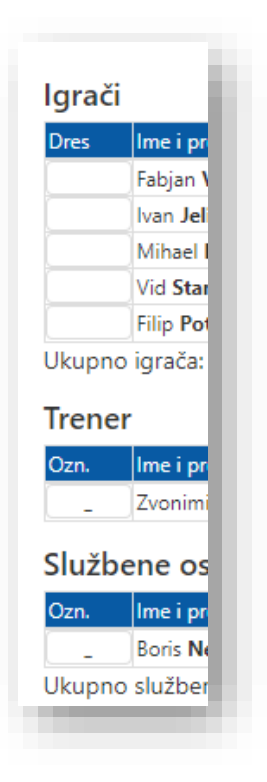

Napomena: Ako je trener jedina osoba na klupi, tada mu se daje oznaka A.

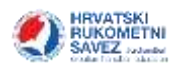

# Kazne

U izradi.

# Obavijesti

U izradi.

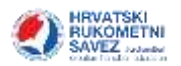

# Izdavanje novih licenci

Kako bi se mogao koristiti softver za vođenje utakmica CoManMatch potrebno je posjedovati licencu. Ona se izdaje unutar izbornika Softver za utakmicu, odabirom gumba Generiraj novu licencu.

| Početna stranica   |     | Softwar 77            | vođenje utokmice                                                    |
|--------------------|-----|-----------------------|---------------------------------------------------------------------|
| Prijava naljecanja |     | Sollver 2d            | vodenje utakinice                                                   |
| O Prijava utakmice |     | Re                    | gistrirani uređaji                                                  |
| 🔀 Kazne            | ID  | Naziv                 |                                                                     |
| Obavijesti         | 73  | RK Maksimir Pastela   |                                                                     |
| 🖈 Prijava sastava  | 292 | RKMP-NEVENA           |                                                                     |
|                    | 561 | RKMP-LAP              |                                                                     |
|                    |     | Softver :<br>Upute    | Novi uređaj<br>je može skinuti na adresk<br>za korištenje programa: |
|                    | G   | eneriraj novu licencu |                                                                     |

Broj koji sustav generira potrebno je zapamtiti/kopirati i unijeti u program <u>nakon instalacije</u>.

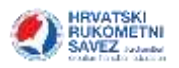

# Sport Manager – Klubovi

#### Napomena: Cjelokupne upute nalaze se na stranici Preuzimanja!

Potrebno je sa stranice preuzeti datoteku SM Klubovi.

| NH F           | 🚓 🗉 Teletria - Prezimiento i Preziditi interventi landi (                                                                                                    |                       |
|----------------|----------------------------------------------------------------------------------------------------|-----------------------|
| 9 Pelerai      | Preuzimania -                                                                                                    |                       |
| f Tigivita     | Const. property const. Second Sec.                                                                                                    | 10                    |
| a managem      |                                                                                                    |                       |
| k Basersey     | These interviews as provinces with the quinter, and the set of the set by the regulation of the set of graviter of the set.                                                                                                    | Politik               |
| Reservate      |                                                                                                    | III Manafferia partie |
| i terteligiyye | Q. Promodé datatente                                                                                                    | C Hara and            |
|                | Datoteke                                                                                                    | The Pauline Largher   |
|                | A bit shaked<br>shares in the instant sectors report in the provide partner of the provided and the provided and the provident sectors. From the<br>sectors in the provident is a sector of the providence of the provided and the providence of the providence of the provi |                       |
|                |                                                                                                    | <b>R</b>              |

Kada ste preuzeli datoteku, istu je potrebno pokrenuti, kako bi se ista instalirala na vaše računalo.

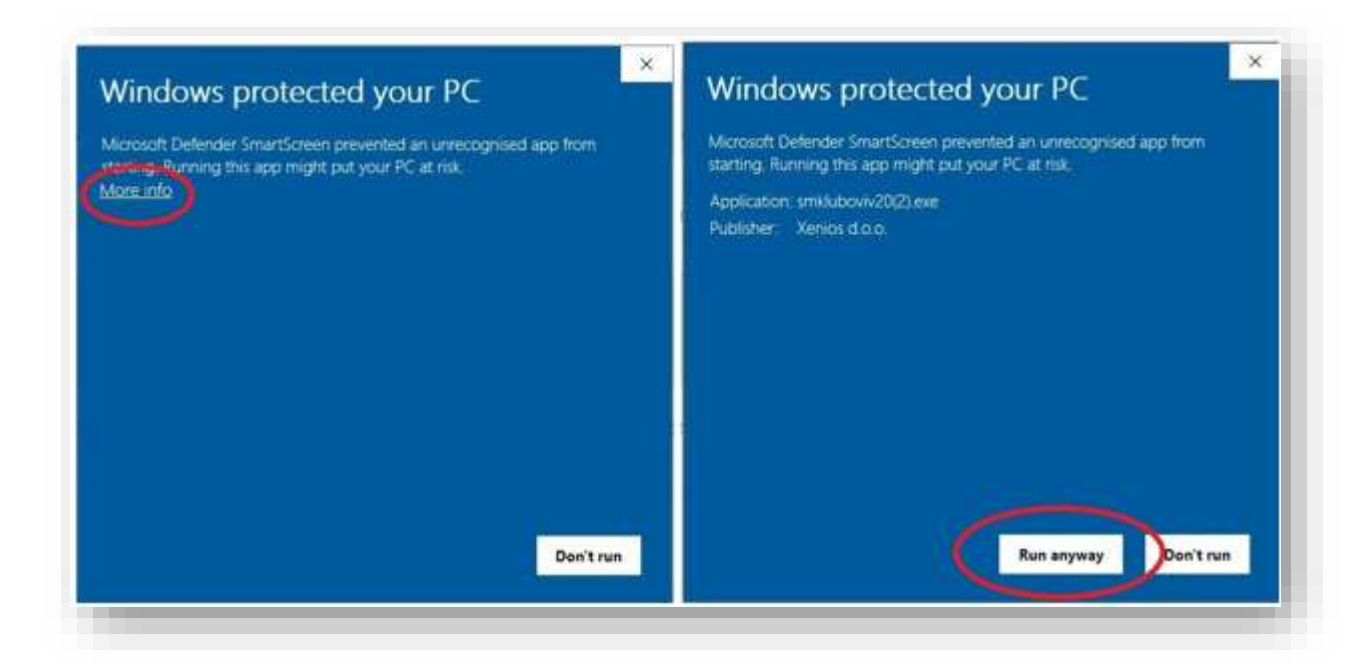

Kod pokretanja programi za zaštitu mogu blokirati aplikaciju, te je potrebno napraviti sljedeće:

- Kliknuti na "More info"
- Kliknuti na "Run anyway".

Nakon toga pokreće se instalacija, i dovoljno je samo kliknuti na "Nastavak >" dok sustav pita za opcije (preporučam da odabere kreiranje ikone na Desktopu), te na "Instaliraj" kada je odabir opcija završen.

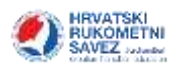

| 🖉 Instalacija - SportMANAGER - klubovi verzija 20 — 🗔                                        | X 😰 Instalacija - SportMANAGER - klubovi verzija 20 — 🗌 🗙                                                            |
|----------------------------------------------------------------------------------------------|----------------------------------------------------------------------------------------------------|
| Odaberite zadatke<br>Koje dodatne zadatke želite izvršiti?                                   | Instalacija je spremna<br>Instalacija je spremna instalirati SportMANAGER - Kubovi na vale računalo.                 |
| Odaberite zadaške koji će se tzvrišti tijekom instalacije programa SportMANAGER -<br>Nubovi. | Klikvite na Instaliraj ako želite instalirati program ili na Nazad ako želite pregledati ili<br>promjeniti postavke. |
| Dodatne kone:                                                                                | Odredilina mapa:<br>C:(Program Files (x86)(SportMANAGER - Idubov)                                                    |
| Konati konu na Desktopu                                                                      | Programska grupa:<br>SportHANAGER - klubovi                                                                          |
|                                                                                              | Dodatni zadaci:<br>Dodatne ikone:<br>Kretraj konu na Desktopu                                                        |
|                                                                                              |                                                                                                    |
| <natrog nastavak=""> Olikal</natrog>                                                         | < Netrag. Insteirari Ofsağ                                                                                           |

Kliknete na kućicu pored "Kreiraj ikonu na Desktopu" kako bi kreirali ikonu za ulazak u aplikaciju na vašem desktopu.

Kada instalacija počne, potrebno je sačekati 10-tak sekundi da se ista završi.

# Prijava u aplikaciju

Nakon pokretanja aplikacije otvara se prozor za prijavu.

|                         |                             | Korisničko ime<br>Lozinka |           |
|-------------------------|-----------------------------|---------------------------|-----------|
| And and a second second | croatian handbal federation | ~                         | Vesiends  |
|                         |                             | X                         | Kraj rada |

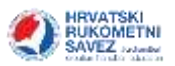

# Glavni prozor aplikacije

Nakon prijave u aplikaciju otvara se glavni prozor.

| + D = 0 = 0 = 0 = | SportMANAGER v20.0 - RK Maksimir-Pastela - PERC, GORAN | ш | - | × |
|-------------------|--------------------------------------------------------|---|---|---|
| =                 |                                                        |   |   |   |
| Podad o likubu    |                                                        |   |   |   |
| 🔁 Posuka          |                                                        |   |   |   |
| 🌲 Oste u Natu     |                                                        |   |   |   |
| 😰 Wetaprica       |                                                        |   |   |   |
| 1. Treven potente |                                                        |   |   |   |
| ← laparios        |                                                        |   |   |   |
| Adrese läideva    |                                                        |   |   |   |
| Adresar al. coobe |                                                        |   |   |   |
|                   |                                                        |   |   |   |
| 0                 |                                                        |   |   |   |

U gornjem lijevom kutu nalaze se dugmad za rad:

| + D = G H O Q · SportMANAGER v20.0 - PK AREHA - PL          | ra - Bašić, denes      | 89 | <br>0 | × |
|-------------------------------------------------------------|------------------------|----|-------|---|
| lovi Obeši Export                                           |                        |    |       |   |
| Novi                                                        |                        |    |       |   |
| +                                                           | 2                      |    |       |   |
| Ispravi                                                     |                        |    |       |   |
| Otvara vam se prozor s podacima za odabranu pristupnicu, te | istu možete izmjeniti. |    |       |   |
| Obriši                                                      |                        |    |       |   |
| Brišete odabrani dokument (pristupnicu).                    |                        |    |       |   |
| Ispis                                                       |                        |    |       |   |
| Ispisujete odabrani dokunet (pristupnicu).                  |                        |    |       |   |
| Export                                                      |                        |    |       |   |
| Tablicu možete "izvest" u excel dokument.                   |                        |    |       |   |
| Osvježi                                                     |                        |    |       |   |
|                                                             |                        |    |       |   |

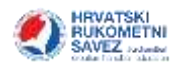

#### Glavni izbornik

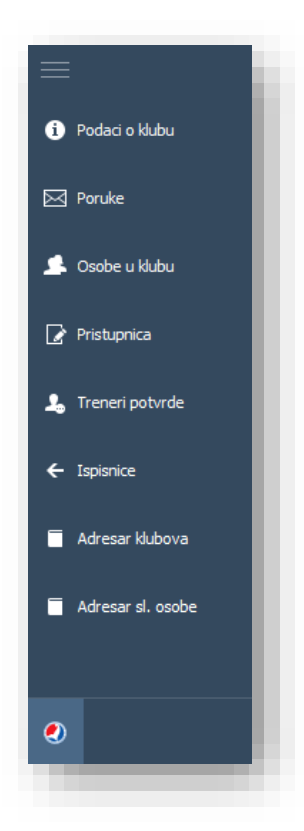

S lijeve strane nalazi se glavni izbornik. Ovdje pristupate podacima o klubu, osobama, pristupnicama, potvrdama trenera, ispisnicama i adresarima. Potrebno je kliknuti na ono što želite pregledati.

### Osobe u klubu

Klikom na izbornik "**Osobe u klubu**" u glavnom izborniku, prikazuje se tablica s podacima osoba u klubu. Ovdje podatke o klubu možete samo pregledavati, ne postoji mogućnost uređivanja istih.

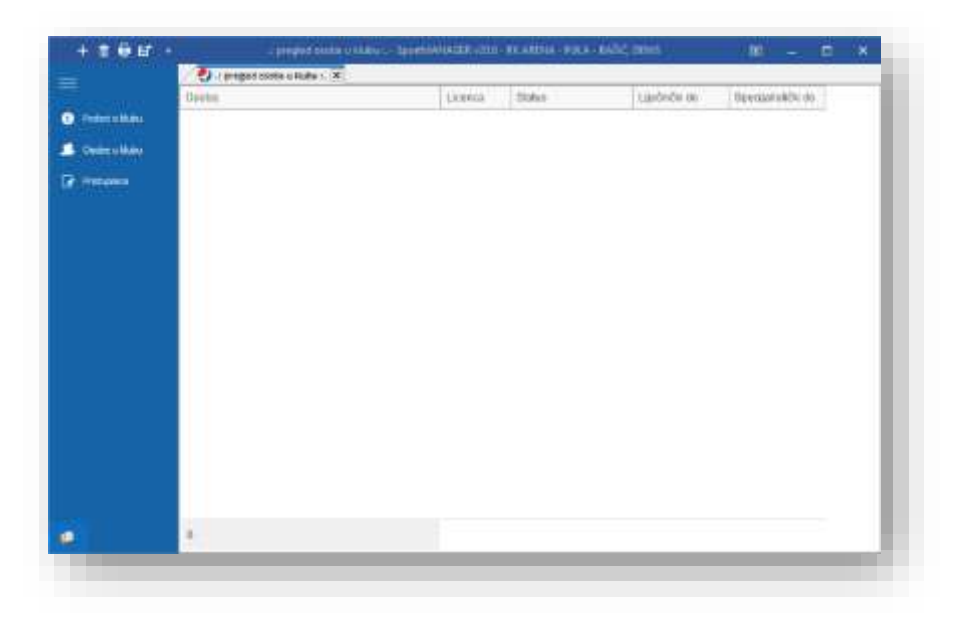

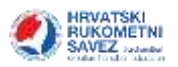

### Pretraživanje osoba

Ako kliknete na vašoj tipkovnici **CTRL+F** otvara se filter za pretraživanje.

|               | ×I     | .*.     | Traji Očeti |                  |                   |
|---------------|--------|---------|-------------|------------------|-------------------|
| talico Maine  | Oscoli | Licenca | 5580.0      | 1.1010701010 000 | Opeojalistički do |
|               |        |         |             |                  |                   |
| in the second |        |         |             |                  |                   |
|               |        |         |             |                  |                   |
|               |        |         |             |                  |                   |

Ovdje možete upisati bilo koji podatak kako bi pretražili tablicu osoba, npr. prezime, ime ili broj licence.

Također ovdje možete izvesti podatke u Excel tablicu, klikom na dugme "Export" 🗮, ako su vam isti podaci potrebni radi neke svoje evidencije ili slično.

### Pristupnica

Klikom na "Pristupnica" u glavnom izborniku, prikazuje se tablica s podacima pristupnica. Ovdje unosite nove pristupnice, uredujete ili pregledavate postojeće.

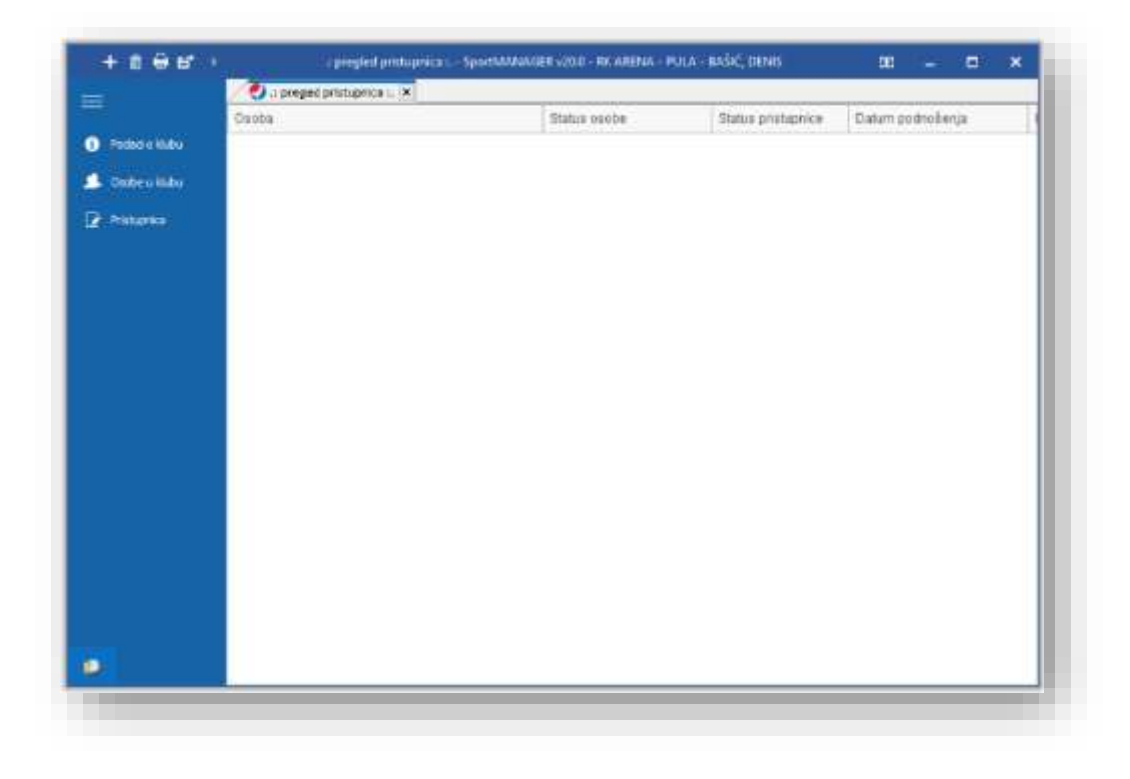

Klikom na "Novi" 🛨 otvara se prozor za unos nove pristupnice.

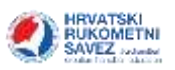

| Pendaen o Malera | sobi - Spretti X Zaburi         |            |             |    |               |  |
|------------------|---------------------------------|------------|-------------|----|---------------|--|
| District Matur   | lipis pristapolee               |            |             |    |               |  |
| Ristanca         | Tio registracije<br>OB osobe    | 1          |             | *  | Postavi sliku |  |
|                  | lme<br>Dretime                  |            |             |    |               |  |
|                  | ine roditelja/sistmika          |            |             |    | - W           |  |
|                  | Datum rođenja<br>Mjesto rođenja | 30.12.1999 | Spot Marihi |    |               |  |
|                  | Prebivalište                    |            |             |    |               |  |
|                  | Drževijenstvo                   |            |             | 19 |               |  |
|                  | E-mail advesa                   |            |             | k  |               |  |
|                  | Kontakt broj                    |            |             |    |               |  |
|                  |                                 |            |             |    |               |  |

Ovdje unosite sve potrebne podatke o osobi i klikom na "Spremi", istu spremate u sustav, a klikom na "Zatvori" izlazite bez spremanja.

Klikom na 🖸 "Ispravi" otvara se prozor s podacima odabrane osobe, gdje iste možete uređivati.

U ovoj tablici postoji mogućnost pretraživanja kao i kod osoba u klubu.

Ako kliknete na vašoj tipkovnici CTRL+F otvara se filter za pretraživanje.

| + = = = + = = = = = = = = = = = = = = = | i progled protoprication | IDOHMANANJER (2010 - RK ARENA - POLA | - BAŠIĆ DENIS      | 8 - 7 ×          |
|-----------------------------------------|--------------------------|--------------------------------------|--------------------|------------------|
| E 4.3                                   |                          | ~ Trañ                               | QEuti              |                  |
| Code u Mais                             | otia                     | Status coolte                        | Status pristupvice | Datum podnošenja |
| Printumice                              |                          |                                      |                    |                  |
|                                         |                          |                                      |                    |                  |
|                                         |                          |                                      |                    |                  |
|                                         |                          |                                      |                    |                  |

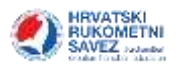

# Treneri potvrde

Klikom na "Treneri potvrde" u glavnom izborniku, prikazuje se tablica s potvrdama trenera. Ovdje unosite nove potvrde, uredujete ili pregledavate postojeće.

|                                          | Transfer of the second second s | Postanii                          | the basic inclusion      | thinks.                     |  |
|------------------------------------------|----------------------------------------------------------------------------------------------------|-----------------------------------|--------------------------|-----------------------------|--|
| Patern Males                             |                                                                                                    | - California                      | La constanti de la trata | Total and the second second |  |
|                                          |                                                                                                    | -                                 | 13 m 2020 30 mm          | 2000that                    |  |
| 2 Parale                                 |                                                                                                    |                                   | 13.09.2000.17.30.23      | Presenter                   |  |
|                                          |                                                                                                    |                                   | 13.09.2020.17.21.07      | Philader                    |  |
| Coller v Maler                           |                                                                                                    |                                   | 33.08.2020.17.17.14      | Prinader                    |  |
|                                          |                                                                                                    |                                   | 33.09.2020.17:39:33      | Prevadent                   |  |
| S. Lorgence                              |                                                                                                    | 3                                 | 18.08.2020, 17:18:87     | Prilvaden                   |  |
| <ul> <li>Savez</li> <li>Arman</li> </ul> |                                                                                                    |                                   |                          |                             |  |
| e barvez                                 | Porume                                                                                                    | rda koja je<br>Sena i prihvaćena  |                          |                             |  |
| <ul> <li>bases</li> <li>Areas</li> </ul> | Portu<br>unci<br>T<br>Proglast potentia                                                                                                    | rrda koja je<br>Sena i prihvaćena |                          |                             |  |

Ispod tablice nalazi se potvrda koja je prihvaćena, te istu možete pregledati.

Klikom na "Novi" 🛨 Otvara se prozor za unos nove potvrde.

| Spremi 🗙 Zabio                                                        |                                                                                                    |                               |
|-----------------------------------------------------------------------|----------------------------------------------------------------------------------------------------|-------------------------------|
| Postavljanje dokum                                                    | nata                                                                                                    |                               |
| OIB trenera *                                                         |                                                                                                    |                               |
|                                                                       |                                                                                                    |                               |
| Potvrde 1: Uvjerenje/po<br>Postavi potvrdu                            | vrda iz kaznene evidencije o neosuđivanosti za djela seksualnog iskorištavanja i seksualnog<br>#1. 🎋                                                                                                | I Ilostevljanja djece         |
| Potvrde 1: Uvjerenje/po<br>Postavi potvrdu<br>Potvrde 2: Uvjerenje de | vrda iz kaznene evidencije o neosuđivanosti za djela seksualnog iskorištavanja i seksualnog<br>#1 🎋<br>e ne vodi kazneni postupak za djela seksualnog iskorištavanja i seksualnog zlostavljanja dje | g zlostevljanja djece<br>Ince |

Ovdje prvo upisujete OIB trenera. Nakon toga postavljate potvrde tako da kliknete na "Postavi potvrdu #1", pa "Postavi potvrdu #2".

Kada kliknete na "Postavi potvrdu" otvara se prozor gdje je potrebno potvrdu pronaći na vašem računalu i "učitati" ju u aplikaciju.

Klikom na "Ispravi" otvara se prozor odabranog trenera za unos druge potvrde:

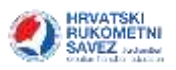

| stavljanje dokumonata                                    |                                                                                                    |
|----------------------------------------------------------|----------------------------------------------------------------------------------------------------|
| DIB trenera *                                            |                                                                                                    |
|                                                          |                                                                                                    |
| tvrda 11 Uvjerenje/potvrda iz kr<br>Postavi potvrdu #1 🌾 | iznene evidencije o neosuđivanosti za djela seksualnog iskorištavanja i seksualnog zlostavljanja djece<br>POSTAVITE POTVRDU |

Na primjeru slike vidite da je Potvrda #2 postavljena, te je potrebno postaviti Potvrdu #1.

POTVRDA MORA BITI U PDF FORMATU.

#### Ispisnice

U glavnom izborniku se nalaze ispisnice. Klikom na iste, otvara se prozor sa svim ispisnicama za vaš klub.

Ako imate ispisnice koje niste obradili, kod pokretanja programa, u donjem desnom kutu će se pojaviti poruka da je osoba podnijela zahtjev za ispisnicom.

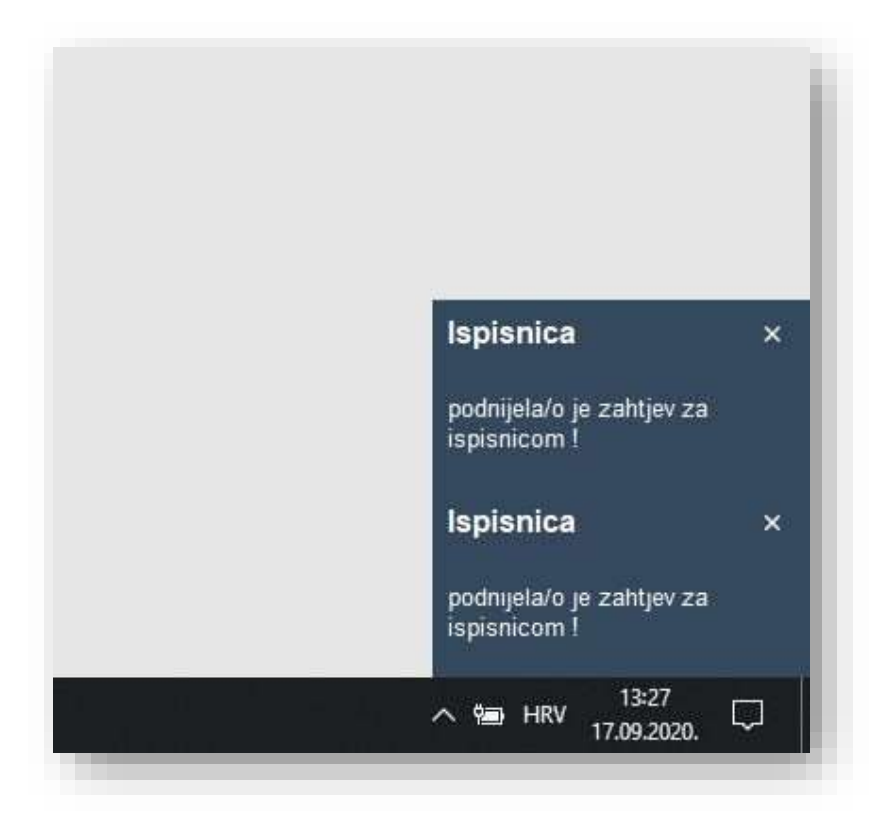

Ispisnice možete samo uređivati, klikom na Ispravi u dugmadima za rad.

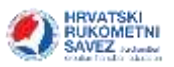

Klikom na Ispravi otvara se prozor te ispisnice.

| ✓ Spremi X Zatvori .: ispisnica :. Osoba Status ispisnice U obra Iznos odštete | adi -   |
|--------------------------------------------------------------------------------|---------|
| .: ispisnica :.<br>Osoba<br>Status ispisnice U obra<br>Iznos odštete           | adi -   |
| Osoba<br>Status ispisnice U obra                                               | adi -   |
| Status ispisnice U obra                                                        | adi -   |
| Iznos odštete                                                                  |         |
|                                                                                | 0,00 kn |
| Odgovor klub                                                                   |         |
|                                                                                |         |
|                                                                                |         |
|                                                                                |         |
|                                                                                |         |
|                                                                                |         |

Ovdje odabirete status:

| ispisnica :.     |            |
|------------------|------------|
| 🗸 Spremi 🗙 Zatvo | ń          |
| .: ispisnica :.  |            |
| Osoba            |            |
| Status ispisnice | U obradi   |
| Iznos odštete    | Prihvaćena |
| Odgovor klub     | Odbijena   |
|                  |            |
|                  |            |
|                  |            |
|                  |            |
|                  |            |
|                  |            |

Nakon toga upisujete Iznos odštete i Odgovor klubu (Nisu obvezni podaci, nekad odštete nema, pa istu nije potrebno upisati).

Ako odaberete da je status ispisnice "Odbijena", onda morate upisati "Odgovor klub" zašto je odbijena.

Klikom na "Spremi" spremate ispisnicu, klikom na "Zatvori" izlazite bez spremanja.

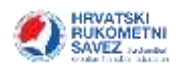

# Slanje ispisnice u pretinac

Važno: Nakon što se odabere status ispisnice, istu je potrebno poslati u pretinac igrača. To se radi na način da se označi igrač, te odabere dugme "Pošalji ispisnicu u pretinac".

| + 🕞 🖞 🖶 🗧         | 🔁 🖬 👎 .: preglec                             | ispisnica : SportMANAGER v1.0 - RK Maksi                             | 困 _ <b>□ ×</b> |
|-------------------|----------------------------------------------|----------------------------------------------------------------------|----------------|
|                   | 🥑 .: pregled ispi                            | snica :. 🗙                                                           |                |
|                   | Datum podnošen                               | Osoba                                                                | Klub odlazak   |
| i Podaci o klubu  | 19.11.2020.                                  | IVIĆ, IVA                                                            | MRK Zaprešić   |
| ⊠ Poruke          |                                              |                                                                      |                |
| 🔔 Osobe u klubu   |                                              |                                                                      |                |
| 🕜 Pristupnica     |                                              |                                                                      |                |
| 💄 Treneri potvrde |                                              |                                                                      |                |
| ← Ispisnice       |                                              | 1                                                                    |                |
|                   | •                                            |                                                                      | Þ              |
| Adresar klubova   | Ne udovoljava se zah<br>klub ima pravo na oo | tjevu jer prema Propisnicima Hrvatskog rukometno<br>Ištetni zahtjev. | og saveza      |
| Adresar sl. osobe |                                              |                                                                      |                |
| ٢                 |                                              | Pošalji ispisnicu u pretinac                                         |                |

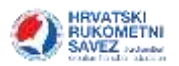

### Poruke

U glavnom izborniku se nalaze poruke. Klikom na iste, otvara se prozor sa svim vašim porukama. Kod pokretanja programa, u donjem desnom kutu (kao i kod ispisnica) pojavit će se poruka.

| in possive .         | Published)                                 |                        | Salar               |             | Pring | Frafiliere           | 0mCtan |  |
|----------------------|--------------------------------------------|------------------------|---------------------|-------------|-------|----------------------|--------|--|
| 10.2020.01122/55     | atrate                                     |                        |                     |             | II.e. | 13.10.2030. 10:03:00 | 0      |  |
|                      |                                            |                        |                     |             |       |                      |        |  |
|                      |                                            |                        |                     |             |       |                      |        |  |
|                      |                                            |                        |                     |             |       |                      |        |  |
|                      |                                            |                        |                     |             |       |                      |        |  |
|                      |                                            |                        |                     |             |       |                      |        |  |
| a marked to be to be |                                            |                        |                     |             |       |                      |        |  |
| rist poretes         |                                            |                        |                     |             |       |                      |        |  |
|                      |                                            |                        |                     |             |       |                      |        |  |
| Ovdie če vam l       | biti                                       |                        |                     |             |       |                      |        |  |
| nrikazan sadrā       | 28                                         |                        |                     |             |       |                      |        |  |
| nonuka               | -1                                         |                        |                     |             |       |                      |        |  |
| Pros mine.           |                                            |                        |                     |             |       |                      |        |  |
|                      |                                            |                        |                     |             |       |                      |        |  |
|                      |                                            |                        |                     |             |       |                      |        |  |
|                      |                                            |                        |                     |             |       |                      |        |  |
|                      |                                            |                        |                     |             |       |                      |        |  |
|                      |                                            | Prilog poruke          |                     |             |       |                      |        |  |
|                      |                                            | 1.00                   |                     |             |       |                      |        |  |
|                      |                                            |                        |                     |             |       |                      |        |  |
|                      |                                            |                        |                     |             |       |                      |        |  |
|                      |                                            |                        |                     |             |       |                      |        |  |
|                      |                                            |                        |                     |             |       |                      |        |  |
| og                   |                                            | •                      |                     |             |       |                      |        |  |
|                      | the state of the state of the state of the | Andrea which county of | AND ADD DUTCH CHANG | ADD TARY OF |       |                      |        |  |

Da biste vidjeli sadržaj poruke, potrebno je dva puta kliknuti na istu.

Klikom na "Novi" otvara se prozor za kreiranje nove poruke.

Prvo odabirete prema kome šaljete poruku, klubu ili savezu:

| V Polala X Zatvori                      |                                              |   |
|-----------------------------------------|----------------------------------------------|---|
| ilanje poruke                           |                                              |   |
| Šaljem poruku prema<br>Primatelj poruke | Klubu<br>Klubu<br>Županijskom savezu ili HRS | - |
| Naslov poruke                           |                                              |   |
| Prilog poruci                           |                                              |   |
| Poruka                                  |                                              |   |
|                                         |                                              |   |

Nakon toga odabirete primatelja poruke:

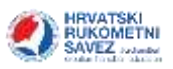

| stanje poruko                                                |                                                                                                    |   |
|--------------------------------------------------------------|----------------------------------------------------------------------------------------------------|---|
| Šaljem poruku prema                                          | Županijskom savezu ili HRS                                                                                                    | • |
| Prinatelj poruke<br>Naslov poruke<br>Prilog poruci<br>Poruka | HRVATSKI RUKOMETNI SAVEZ<br>RS BJELOVARSKO-BILOGORSKE ŽUPANIJE<br>RS BRODSKO-POSAVSKE ŽUPANIJE<br>RS BRODSKO-POSAVSKE ŽUPANIJE<br>RS ISTARSKE ŽUPANIJE<br>RS ISTARSKE ŽUPANIJE<br>RS KARLOVAČKE ŽUPANIJE<br>RS KOPRIVNICKO-KRIŽEVACKE ŽUPANIJE<br>RS LIČKO-SENJSKE ŽUPANIJE |   |

Nakon toga upisujete naslov poruke, odabirete prilog poruci (s vašeg računala) i upisujete poruku:

| tanje poruku prema     Županijskom savezu ili HRS     •       Primatelj poruke     RS OSJEČKO-BARANJSKE ŽUPANIJE     •       Vaslov poruke     •       Prilog poruci     • | Inje poruke<br>Ijem poruku prema Županijskom savezu III HRS •<br>matelj poruke RS OSJEČKO-BARANJSKE ŽUPANIJE •<br>slov poruke<br>log poruci III HRS •<br>ruka |                     |                               |            |
|----------------------------------------------------------------------------------------------------|----------------------------------------------------------------------------------------------------|---------------------|-------------------------------|------------|
| Saljem poruku prema Županijskom savezu ili HRS - Primatelj poruke RS OSJEČKO-BARANJSKE ŽUPANIJE - Naslov poruke Prilog poruci Poruka                                       | ljem poruku prema Županjskom savezu ili HRS -<br>imatelj poruke RS OSJEČKO-BARANJSKE ŽUPANIJE -<br>stov poruke Iog poruci ruka                                | lanje poruko        |                               |            |
| Primatelj poruke RS OSJEČKO-BARANJSKE ŽUPANIJE -                                                                                                    | matelį poruke RS OSJEČKO-BARANJSKE ŽUPANIJE -                                                                                                    | šaljem poruku prema | Županijskom savezu ili HRS    | .*         |
| Naslav poruke Prilog poruci                                                                                                    | slov poruke<br>Ilog poruci<br>ruka                                                                                                    | Primatelj poruke    | RS OSJEČKO-BARANJSKE ŽUPANIJE |            |
| Prilog poruci                                                                                                    | llog poruci                                                                                                    | Vaslov poruke       |                               |            |
| Poruka                                                                                                    | ruka                                                                                                    | Prilog poruci       |                               | <u>100</u> |
|                                                                                                    |                                                                                                    | Poruka              |                               |            |
|                                                                                                    |                                                                                                    |                     |                               |            |
|                                                                                                    |                                                                                                    |                     |                               |            |
|                                                                                                    |                                                                                                    |                     |                               |            |
|                                                                                                    |                                                                                                    |                     |                               |            |
|                                                                                                    |                                                                                                    |                     |                               |            |
|                                                                                                    |                                                                                                    |                     |                               |            |

Klikom na "Pošalji" poruku šaljete, a klikom na "Zatvori" izlazite iz poruke bez slanja i spremanja iste u bazu.

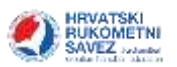

# Adresar

U glavnom izborniku se nalazi adresar.

Klikom na isti, otvara se prozor sa svim kontaktima.

| + 0 0 6 6      | ro(n                                                                                                    | a second distance of                    | ales - Tyreff MAR 200 still - 42 S.K. Kelsser - 1                                                                                                    | annauric munt      |                                                                                                    | • × |
|----------------|----------------------------------------------------------------------------------------------------|-----------------------------------------|----------------------------------------------------------------------------------------------------|--------------------|----------------------------------------------------------------------------------------------------|-----|
|                | 🕑 , adman (dafferei) contes.                                                                                                    | 8                                       |                                                                                                    |                    |                                                                                                    |     |
|                | April presidents                                                                                                    |                                         | Tub Diani                                                                                                    |                    |                                                                                                    |     |
|                | Owler.                                                                                                    | ( market                                | Y philips                                                                                                    | P. margin          | in in                                                                                                    |     |
| E Name         | stream the second second                                                                                                    | 10101945302107                          | mente projectations                                                                                                    | Natornii           | il, HEL-Ziejani                                                                                                    |     |
|                | and write the same                                                                                                    |                                         | muching gent land                                                                                                    | th class           | Loporopola ligat                                                                                                    |     |
| Certe o Nito   | ADAPADING, THE                                                                                                    | 0008888783972                           | wedered filtgraf.com                                                                                                    | finiei.            | D. HTL. Database                                                                                                    |     |
|                | agtorebetti, mana                                                                                                    | 299 4374633                             | real has dress of graduate                                                                                                    | Zeptenberrepenet   | Depter discharge Hell                                                                                                    |     |
| 2 hours        | ALAUDER, HEITER ()                                                                                                    | 048/T26-838                             | THE AND STREET STREET STREET                                                                                                    | Departdwittunreit  | Department of the second of the second of th |     |
|                | 46,4294Y,2040                                                                                                    | 1021112201                              | aland five gigthal core                                                                                                    | ZapariZarytie tel  | (bag ket/dat/brige/bill)                                                                                                    |     |
|                | 4129701E.15.4km                                                                                                    | 00725535555555                          | Channel and the Child Spigment Labor.                                                                                                    | Nation             | 3.149. Dovi                                                                                                    |     |
|                | white the second second | 015 808 7388                            | and warman a Bigmal work                                                                                                    | Surjec.            | Samon and                                                                                                    |     |
|                | ANERLIANSCOM                                                                                                    | 285.5958458                             | Ne-Units growthat may                                                                                                    | Zapaničacinjemaj   | Zepenticitypinet                                                                                                    |     |
| and the second | wyphilip), Tatlace                                                                                                    | neosofea.hti?wys                        | West and other and service                                                                                                    | Sufac.             | Supervision lage                                                                                                    |     |
|                | 80(1002, 450)                                                                                                    | 10109412997099                          | and all control providence.                                                                                                    | Stepieričko/mantes | The local activity of the                                                                                                    |     |
|                | southerd, truew                                                                                                    | 2015 101 245                            | Increase in a group in                                                                                                    | Natoreii           | T. 1190.                                                                                                    |     |
|                | INDROS, Heren                                                                                                    | 100 1001 400                            | research and an approximent                                                                                                    | 5.00.              | Discourse light                                                                                                    |     |
|                | would, terminated                                                                                                    | 2414303888                              | soryfiligenellum                                                                                                    | 2spandarrejettel   | Japanite Transition                                                                                                    |     |
|                | AV. 0. 1944                                                                                                    | 041708-7009                             | v anno 17 propility                                                                                                    | 2000 dampeters     | Das multa (manifest                                                                                                    |     |
|                | ADDURATION, RADING                                                                                                    | 248.8924237                             | With an average that the press of the press of the press  | Zepeniferityeriek  | The intellectory where                                                                                                    |     |
|                | ana fitt, traiter                                                                                                    | 120000000000000000000000000000000000000 | discovered and the second states                                                                                                    | larter.            | Permit                                                                                                    |     |
|                | wishing, Termina                                                                                                    | OVERNMENT OF THE                        | and a state of the state of the | Natural            | Transverse text                                                                                                    |     |
|                | 472, Y210                                                                                                    | 00383486334883                          | varia16gnal.com                                                                                                    | trader mil         | 31.169E-2458d                                                                                                    |     |
|                | American Steel                                                                                                    | 298 728 2972                            | heighter intergrief. Here:                                                                                                    | distantion and     | Department of period                                                                                                    |     |
|                | SASSO, NEWSA                                                                                                    | 045723-3902                             | visite 11 matter                                                                                                    | Dependence         | Dependencemented                                                                                                    |     |
| 302            | TAXABLE INC.                                                                                                    | CARENTS AND                             | Column Live Boards                                                                                                    | The second second  | Transfer Sectors                                                                                                    | - 0 |

U polje "Pojam za pretraživanje" možete upisati podatke za pretragu osobe. Možete upisati Ime osobe (gdje će vam prikazati sve osobe s tim imenom), prezime (gdje će vam prikazati sve osobe s tim prezimenom), ili bilo koji podatak iz tablice....

Za primjer smo upisali ime Marko i program nam nudi sve osobe koje imaju Marko (ime, dio prezimena ili mail adresu):

| T 10 1 10 1                                                                                                    |                                                                                                    | A strategies and a strategies of the | a state of the second second se                                                                                                    | and the second second se |                          | - |
|----------------------------------------------------------------------------------------------------|----------------------------------------------------------------------------------------------------|--------------------------------------|----------------------------------------------------------------------------------------------------|----------------------------------------------------------------------------------------------------|--------------------------|---|
|                                                                                                    | Caracterian and an an one                                                                                                    | 1.8                                  |                                                                                                    |                                                                                                    |                          |   |
| • Nationale                                                                                                    | 1000                                                                                                    | - 1                                  | hall Litan                                                                                                    |                                                                                                    |                          |   |
|                                                                                                    | the lat                                                                                                    | Those                                | e pola                                                                                                    | Patricipa                                                                                                    | 140                      |   |
| E Perde                                                                                                    | BAJAN TIL                                                                                                    | 295 5557,292                         | Taget artorig light Lott                                                                                                    | Suber.                                                                                                    | Scorensign               |   |
|                                                                                                    | CHREEKS.                                                                                                    | 265 385 6502                         | 13 company allows                                                                                                    | (hinkin)                                                                                                    | Assessmentalige          |   |
| THE OWNER                                                                                                    | const.                                                                                                    | HELESISON                            | and a second statement of the second second se | Babs:                                                                                                    | A set. South             |   |
|                                                                                                    | OUCTRAL TO CO                                                                                                    | +3889122000200                       | prokisti@gnal.tem                                                                                                    | durbes :                                                                                                    | Presidentige             |   |
| 2 mm                                                                                                    | DOGDERATE CONTRACT                                                                                                    | Spannyyraasiin                       | dece during signal com                                                                                                    | itudes.                                                                                                    | 1.101                    |   |
|                                                                                                    | annels, glacka                                                                                                    |                                      | The presence of the local                                                                                                    | contractive manual                                                                                                    | many-factories           |   |
| <ul> <li>Second second sec</li></ul> | LOWING TITL                                                                                                    | 198 677 439                          | TAXE                                                                                                    | N/Ai                                                                                                    | Americalda               |   |
| and design (                                                                                                    | i storett, fidan                                                                                                    | 318 125 29/8                         | The musicipation                                                                                                    | Zaphenike/reportedp                                                                                                    | Zeren Sectoren by        |   |
| a more                                                                                                    | LONGAR THE                                                                                                    |                                      | for the products of conversion of the                                                                                                    | 2 comitarinantisk                                                                                                    | Date Debrartely          |   |
| 10.000                                                                                                    | cafet. men                                                                                                    | 3032542349330                        | mchamppalor.                                                                                                    | Indury90                                                                                                    | 11. 110E - 20000         |   |
|                                                                                                    | MANE AL. Science                                                                                                    | INTERPORTATION.                      | analog and a second and a second                                                                                                    | Padoroli                                                                                                    | A HEL-LINDER             |   |
|                                                                                                    | HARA IT. STAT                                                                                                    | 892 270 4373 (88)                    | date and a her get graphic by                                                                                                    | Dom Daylygeldig                                                                                                    | Japan Sal/vgo 4+0.       |   |
|                                                                                                    | MINISTER. COM                                                                                                    | 2002227.1444                         | weeks highlight liter                                                                                                    | Select.                                                                                                    | Precise 140              |   |
|                                                                                                    | a tectivo, edettio                                                                                                    | 191.184.8562                         | and introduction                                                                                                    | English Machingson and                                                                                                    | deposibe/vejetme).       |   |
|                                                                                                    | 14122544. 2000                                                                                                    | 2975400-0226                         | anti-anti-appeal.tem                                                                                                    | bulki.                                                                                                    | 2. mill. 1946            |   |
|                                                                                                    | oem,buw, serie                                                                                                    | 101 8276890                          | and a strange beginned and                                                                                                    | <b>Depleriber/marmik</b>                                                                                                    | Characterize (reporting) |   |
|                                                                                                    | PT0.344                                                                                                    | 00381034344207                       | and a stand behavior                                                                                                    | Bullet .                                                                                                    | Surranatas.              |   |
|                                                                                                    | PROFEN.                                                                                                    | 3834999944713                        | The second period party                                                                                                    | bobs.                                                                                                    | 3, 681 - Spann           |   |
|                                                                                                    | PROPER, CALIFORNIA                                                                                                    | 399 301023                           | manan@restatuat.com                                                                                                    | Soler                                                                                                    | 3.081-2spat              |   |
|                                                                                                    | PLAUL, Dane                                                                                                    |                                      | The second second second                                                                                                    | Zapieričar/vjernaj                                                                                                    | likaan berrijet weg      |   |
|                                                                                                    | PLIANA, TAX                                                                                                    | 277 2314510                          | IN partagenetican                                                                                                    | Budet .                                                                                                    | ja ista curatifia        |   |
| inii                                                                                                    | A REAL PROPERTY AND A REAL PROPERTY AND A REAL |                                      | many and the set                                                                                                    | The Parketter                                                                                                    | Transfer Instantion      |   |

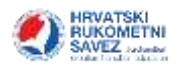

# Zapisnik rukometne utakmice

#### Video upute za korištenje sustava za vođenje zapisnika nalaze se na poveznici.

### Prva instalacija programa

Instalacijski paket nalazi se na poveznici <u>CoManMatch - zapisnik + statistika</u>. Preuzmite instalacijski paket i slijedite upute za instalaciju.

#### Registracija licenci

Nakon prve instalacije programa obavezno je registrirati program za klub koristeći izbornik **Server – Registriraj licencu**.

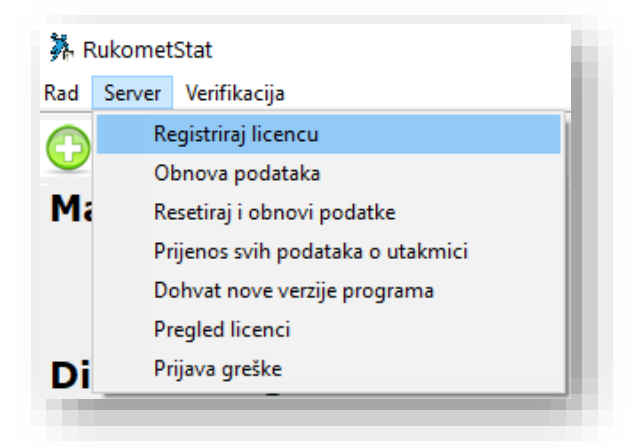

U zadano polje potrebno je unijeti licencu koju ste dobili u Sustavu za natjecanje i odabrati OK.

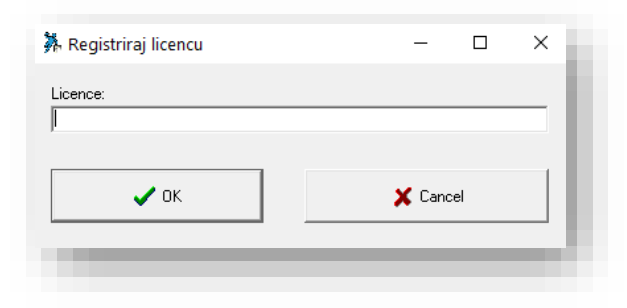

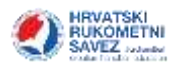

#### Obnova podataka

Nakon instalacije programa i registracije licence potrebno je dohvatiti podatke s centralnog servera koristeći izbornik **Server – Obnova podataka**.

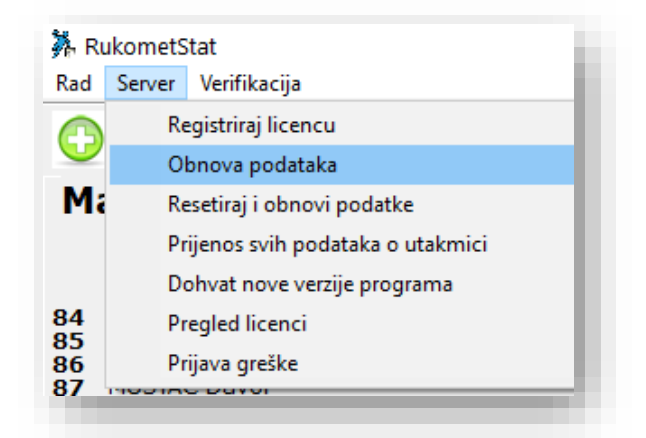

Na ovaj način se skidaju svi podaci o utakmicama i osobama u informacijskom sustavu HRS-a i to će omogućiti da na lokalnom računalu imamo spremljene sve podatke. Prenošenje podataka na računalo omogućit će da kasnije računalo može raditi neovisno o Internet vezi.

Prvo dohvaćanje podataka može potrajati i nekoliko minuta, stoga svakako pričekajte da cijeli proces završi. Dohvaćanje će završiti porukom o uspješno prenesenim podacima.

| Informat | ion                      | × |
|----------|--------------------------|---|
| 1        | Uspješno preneseni podac | i |
|          | ОК                       | L |
|          |                          |   |

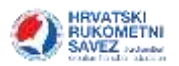

# Pokretanje programa

#### Instalacija nove verzije programa

Budući da se program za vođenje zapisnika konstantno unapređuje, povremeno će pokretanje programa dati poruku da postoji nova verzija i istu se treba instalirati.

| Information                            | ×                |
|----------------------------------------|------------------|
| Postoji nova verzija programa. Dohvati | ti novu verziju? |
| <u>Y</u> es <u>N</u> o                 |                  |
|                                        |                  |

Odaberite "Yes", čime pokrećete instalaciju nove verzije programa i slijedite upute za instalaciju.

Nakon instalacije nove verzije programa potrebno ga je ponovo pokrenuti.

#### Obnova podataka

Da bi podaci u programu bili svježi potrebno ih je dohvatiti s centralnog servera koristeći izbornik **Server – Obnova podataka**.

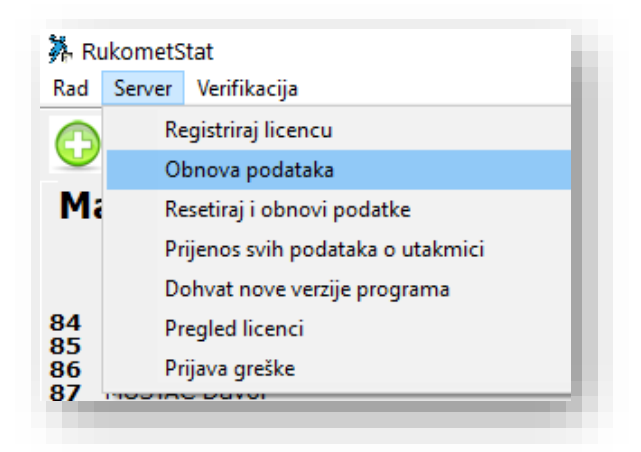

Ako niste sami obnovili podatke, moguće je da će vas sustav pitati da ih dohvatite.

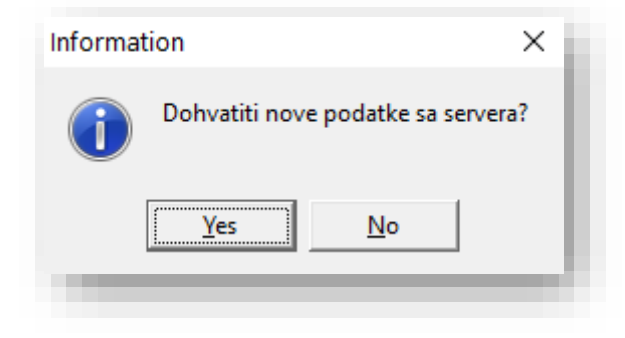

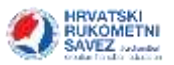

Obnovu podataka svakako treba napraviti **prije svake utakmice**, budući da sustav mora dohvatiti nove podatke o utakmicama i ekipama.

### Povezivanje utakmice

| ) Nova utakmica | Promjena utakmice | Osnovni podaci | Zapisnik | Edit događaja |
|-----------------|-------------------|----------------|----------|---------------|
|                 |                   |                |          |               |

Nakon otvaranja programa i dohvata novih podataka potrebno je odabrati utakmicu koja se igra. To se radi koristeći gumb Nova utakmica u alatnoj traci. Inicijalno sustav nudi današnji datum, stoga je potrebno promijeniti datum ako utakmicu ne vidite.

| 🗿 Nova utalizanca 🛛 🔍 Proma   | mastaknice 🔚 Osnovni | podaci 🧮 Zapionik    | 📉 Edk dogeđaje       |         |                                 |
|-------------------------------|----------------------|----------------------|----------------------|---------|---------------------------------|
| A Poveži utakmicu             |                      |                      |                      |         | - D X                           |
| daberite utakmicu. Odab       | ir je nužan ako želi | te da utakmica bud   | e "online"1          |         | 🗸 Otdeberi                      |
| Prikadi od 01.10.2020. •      | da 10.2020 •         |                      |                      |         |                                 |
| Namelige                      | DetunVrjeme          | Rented               | Nazhož               | Sport . | <br>X Ne radex online utalimicu |
| ZOOM 3. HRL sredilite mulka   | 02,10,2020.          | Nakarrar - Pastela 2 | Rekreativac          | Rakomet | <br>                            |
| 200M 3. HRL areditte muliki   | 02,10,2020,          | Maksimir - Pastela 2 | Polet                | Rukomet |                                 |
| 200M 3. HRL središte muliki   | 02,10.2020.          | Maksimir - Pastela 2 | Odeme                | Rukomet |                                 |
| ZOOM 3. HRL wedilte mulk      | 02,10.2020.          | Naksimir - Pastela 2 | Gorica 2             | Rakomet |                                 |
| ZOOM 3. HRL stedilite mulki   | 02,10.2020,          | Maksimir - Pastela 2 | Bedekovčina          | Rukomet |                                 |
| ZOOM 3. HRL sredilite mulik   | 02,10,2020.          | Maksime - Pastela 2  | Zagorica             | Rukomet |                                 |
| ZOOM 3. HILL aredistie muliki | 02.10.2020.          | Makorrer - Pastela 2 | Sloga - SN           | Rakomet |                                 |
| 3.HRL Sredilte - Mulki        | 04.16.2020, 12:38:00 | Naksimir - Pastela 2 | Sloga Novoselec-Križ | Rukomet |                                 |
| TEST 1. HPL U17 M             | 01.10.2020.          | Naksmir Pastinia     | Wetalac              | Rukomet |                                 |
| TEST 1 HEI ULT M              | 02.10.2020           | Maksimir Pastola     | Zamet                | Rukomet |                                 |

U tablici se odabire utakmica (zasjenjena plavo) i gumb Odaberi .

Napomena: Ako ste pogriješili u otvaranju prozora Poveži utakmicu (ne želite povezivati utakmicu) nemojte birati gumbe na formi već odaberite X u gornjem desnom kutu i kada vas sustav pita Jeste li sigurni da se ne želite povezati s utakmicom, odaberite Da.

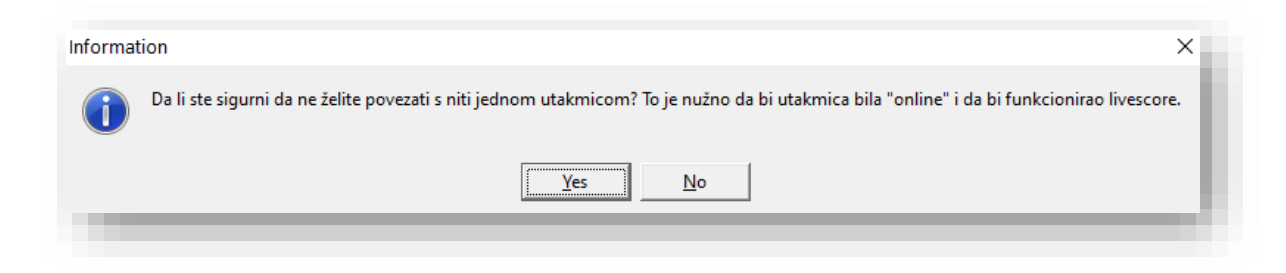

Napomena: Gumb Nova utakmica koristi se **isključivo** kada utakmica na istom računalu već nije pokrenuta. Ako je na **istom** računalu neka utakmica ranije pokrenuta **mora** se koristiti gumb Promjena utakmice.

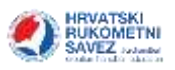

| ) Nova statemica                                            | Poeijena utaknice 👘 Osnovni podaci | Zapink                | 📉 Edit dagađaja      |                          |             |          | 1     | TOMA        |
|-------------------------------------------------------------|------------------------------------|-----------------------|----------------------|--------------------------|-------------|----------|-------|-------------|
| A Promjena utakmice                                         |                                    |                       |                      |                          |             |          |       |             |
| Detum i vrijeme - Sport                                     | listpranje -                       | fkipa I               | Thips 2              | Division                 | Hpenta -    | Status   | 81 82 | aller a     |
| 04, 18, 2028 - 12: 30:00 Pulkore                            | t 3.HRL Središte - Huški           | Maksinir - Particla 2 | Sloga Novoselec +0/2 | SD Trebnjevka - Kunja Sb | 2sgreb      | Zavšena  | 31    | 30 Zapisnik |
| 02.11.2020. Rukome                                          | et 200H 3. HRL predikte mußki      | Maksinar - Pastela 2  | Odena                | SSD Biograd              | Bograd rule | lgra se  | 1     | 2 Zapionili |
| 8.09.2020. 12:00:00 Rukem                                   | t I.HRI, Spever - Mullia           | Maloirw Pastela       | Dugo Sela            | SD Dubrava               | Zagreb      | Zavrdena | 30    | 29 Zepenik  |
| 23.09.3030. 19:00:00 Rukame                                 | et 200H LHRI Sjever nuiki          | Maloznir Pastela      | Ruder                | SD XV. greatly Zapets    | Zagveli     | Završena | 27    | 18 Zepanik  |
| 12 44 10 10 10 10 40 10 10 10 10 10 10 10 10 10 10 10 10 10 | A                                  | Malater Santala       | Maline               | SD Kaltale               | threadach   | from and | 0     | 0 Zamienie  |

# Nova utakmica

Nakon povezivanja utakmice (ili odabira postojeće) sustav otvara prozor za unos osnovnih podataka o utakmici.

| Rola:                                                                                                    | Zapisnik                                                                                                    |                                                          | -      | Želim drugu ro                                         | du        | Povela -                           | in Universitier | The starts | in a |
|----------------------------------------------------------------------------------------------------|----------------------------------------------------------------------------------------------------|----------------------------------------------------------|--------|--------------------------------------------------------|-----------|------------------------------------|-----------------|------------|------|
| Sport                                                                                                    | Flukomet                                                                                                    | +                                                        |        |                                                        |           |                                    |                 |            |      |
| Națiecanje                                                                                                    | TEST 1 HFL U17 M                                                                                                    |                                                          |        | Cidecian                                               | O Peniiti |                                    |                 |            |      |
| Spot                                                                                                    | Mullin                                                                                                    | - Foto                                                   | P      | oba                                                    |           | Kratka imena:                      | Boje dres       | 0/8        |      |
| Ekipa 1                                                                                                    | Maksimir Pastela                                                                                                    |                                                          | _      | 🔍 Ottobali                                             | O Poniti. | Maksimir Pastela                   |                 |            |      |
| Ekipe 2                                                                                                    | Metalac                                                                                                    |                                                          | _      | A Oristoni                                             | O Ponitt  | Metalac                            |                 | _          | •    |
| Datum i vrijeme:                                                                                                    | 01.10.2020.14:00:00                                                                                                    |                                                          | Gledet | etin:                                                  |           |                                    | K               |            |      |
| Dvorana.                                                                                                    | SD Dubirevie .                                                                                                    |                                                          | _      | a, oteni                                               | O Poniëli |                                    |                 |            |      |
| Mesto                                                                                                    | Zegreb                                                                                                    |                                                          | _      | Miesto                                                 | K         |                                    |                 |            |      |
| 1. poluvrijeme                                                                                                    | 25 2. poluvi                                                                                                    | jeme 25<br>dužetek 1 🗘 -                                 | _      | F Sedmenti                                             |           |                                    |                 |            |      |
| 1. poluvrijeme                                                                                                    | 25 2. poluvni<br>1 ⊈ k Г Г 2. prol                                                                                                    | jeme: 25<br>dužetak 1 🔹 x                                |        | l‴ Sedmerci                                            |           |                                    |                 |            |      |
| 1. poluvijeme<br>1. produžetak<br>Službene osobe n<br>Incrv                                                                                          | 25 2 poluvit<br>1 2 x 7 2 prot<br>a utakmici                                                                                                    | jame 25<br>dužetek 1 🔹 x  <br>trezime                    |        | l" Sedmerci                                            |           |                                    |                 |            |      |
| 1. poluvrijeme<br>1. produžetak<br>Službene osobe n<br>linano<br>Sudac 1                                                                             | a utakmici<br>Matija                                                                                                    | jeme 25<br>dužetak 1 🔹 x  <br>Prezime<br>Gubics          |        | F" Sedmerci                                            | •         | Odaben                             |                 |            |      |
| 1. poluvrijeme<br>1. produžetak<br>Službene osobe n<br>Inaziv<br>Sudar 1<br>Sudar 2<br>Delegat                                                       | a utakmici<br>Beca<br>Davor                                                                                                    | jeme 25<br>dužetek 1 🔹 x  <br>Gubice<br>Misterici<br>Tor |        | l" Sedmenci<br>Menesto<br>Vilnjevac<br>Cagek<br>Zagreb |           | Odaben                             |                 |            |      |
| 1. poluvrijeme:<br>1. produžetak<br>Službene osobe n<br>Noziv<br>Sušec 1<br>Sušec 2<br>Dolegat<br>Mjeršet vervena<br>Zasenčar                        | a utakmici<br>Beca<br>Davor                                                                                                    | jame: 25<br>duZetak 1 🔿 x<br>Gobica<br>Middević<br>Tor   |        | F" Sedmenci<br>Veryeviac<br>Ospek<br>Zagmb             |           | Odaben<br>Izbrši<br>Upili          |                 |            |      |
| 1. poluvrijame<br>1. produžetak<br>Službene osobe n<br>Narv<br>Sušec 1<br>Sušec 2<br>Odelgat<br>Mjeršej vervena<br>Zapenčar<br>Glann dežunn<br>Dotor | a utakmici<br>Baca<br>Devor                                                                                                    | jame: 25<br>duZetak 1 🗐 x 1<br>Gobica<br>Madević<br>Tor  |        | F" Sedmenci<br>Pljesto<br>Viktyovac<br>Ospek<br>Zagreb | ì         | Odaben<br>Izbrši<br>Upiši          |                 |            |      |
| 1. poluvijame<br>1. produžetak<br>Službene osobe n<br>incrv<br>Sudac 1<br>Sudac 2<br>Delegat<br>Merdet vemena<br>Zojeniče<br>Glavni dežuni<br>Dokter | 25 2 poluvit<br>26 2 poluvit<br>1 2 prot<br>a utakmici<br>1 2 prot<br>1 2 prot<br>1 2 prot<br>1 2 prot<br>1 2 prot<br>1 2 prot<br>1 2 prot<br>1 2 prot | jerne: 25<br>dužetok 1 🔹 x<br>Gubice<br>Mistević<br>Tor  |        | F" Sedmerci<br>Vilnjevac<br>Osipik<br>Zagreb           |           | Odaben<br>Ubiši<br>Upiši<br>Povuci |                 |            |      |

U pravilu, većina podataka o utakmici morala bi biti unesena budući da je vrijeme i mjesto odigravanja ranije najavljeno.

Potrebno je eventualno unijeti boje dresova, kako bi vam nazivi ekipa bilo ispravno obojani u vođenju zapisnika, te broj gledatelja.

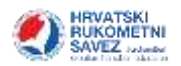

#### Promjena podataka

Ako želite unijeti drugu dvoranu, prvo odaberite gumb Poništi , a potom odabirom gumba Odaberi unesite novu dvoranu. Dvorane su već ranije prijavljene i odobrene u sustavu HRS-a, te se ne mogu unositi nove.

| laxtV                        |           |
|------------------------------|-----------|
| 5 Adams                      | A 1844    |
| SC Fairplay                  | V Jdien   |
| E Coloane                    |           |
| D Simozeje Sesvete           | 🗶 O.ketai |
| (I) O.S. Rayleka Miktia      |           |
| 50 Subirska vrcb             |           |
| SD XV, pintorije Zagods      |           |
| iš Jakovec                   |           |
| SD OS Cubizva                |           |
| U Treinjerkar - Kurpe victor |           |
| SSD Dubrava                  |           |
| (23) Paikarika               |           |
| SD 95 Ban Jasie Jelede       |           |
| SEC Zaprość                  |           |
| SD Girmozija Županja         |           |
| 50 Sone Kozerta Diganja      |           |
|                              |           |

#### Format utakmice

Važno je napomenuti da se na ovom mjestu određuje format utakmice, odnosno trajanje poluvremena, da li postoje produžeci i slično.

Ako nije ranije ispravno uneseno (provjerite) ovdje ispravite podatke

| Format igranja utakmice<br>1. polu∨rijeme: 25<br>□ 1. produžetak 1 € x | 2. poluvrijeme: 25<br>□ 2. produžetak 1 🕽 x | □ Sedmerci | l |
|------------------------------------------------------------------------|---------------------------------------------|------------|---|
|                                                                        |                                             |            |   |

#### Službene osobe

Ako se radi o utakmici za koju već postoji delegiranje, tada će podaci o sucima i nadzorniku biti već uneseni. Preostale informacije o službenim osobama morate unijeti sami

| laziv             | Ime    | Prezime   | Mjesto    |   | <u>.</u> |
|-------------------|--------|-----------|-----------|---|----------|
| udac 1            | Matija | Gubica    | Višnjevac |   | Udaberi  |
| Sudac 2           | Boris  | Milošević | Osijek    |   | Izbriči  |
| Delegat           | Davor  | Tor       | Zagreb    | _ | 1201151  |
| Mjeritelj vremena |        |           |           |   | Uniči    |
| Zapisničar        |        |           |           |   | Opisi    |
| Glavni dežurni    |        |           |           |   |          |
| Doktor            |        |           |           |   |          |
|                   |        |           |           |   | Povuci   |

Pozicionirate se na odgovarajući redak i odaberete gumb Odaberi . Sustav otvara formu za odabir službene osobe.

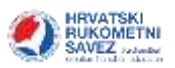

| intra N   |            |          |   |            |
|-----------|------------|----------|---|------------|
| Ime       | Pressure   | Plasto   | 1 |            |
| Vadene    | Kramser    | Cakover  |   | 10000      |
| Predrag   | Kistanović | Kutina   |   | Utheren    |
| Miljenko  | K/kalo     | Krapina  |   |            |
| Žarko .   | Kirstinić  | Rab      |   | 🗶 Otketara |
| Dangela   | K/upa      | Čačinci  |   | - 17 (     |
| Valma     | Kirznał    | Oborowa. |   |            |
| Mile      | Krznanić   | Krit     |   |            |
| flevena 1 | 10 an off  | Zepreti  |   |            |
| Petra     | Kranjac    | Vodice   |   |            |
| Domaria   | Krog       | Ivanec   |   |            |

Koristeći polje Traži možete pronaći osobu (sve tražilice rade isključivo po prezimenu) i potvrditi svoj odabir.

Na ovaj način dodajte sve preostale službene osobe kako bi utakmica imala popunjene sve podatke.

Ako se osoba koju želite unijeti ne nalazi na popisu tada ju je potrebno unijeti. Odabir gumba Upiši . otvorit će formu za unos nove službene osobe. Na ovom mjestu unose se potrebni podaci, potvrdi se unos, i osoba će biti dodana na popis službenih osoba utakmice na kojoj radite.

|          |         |   |          | - 1  |
|----------|---------|---|----------|------|
| mex      | -       |   |          | - 11 |
| Prezimec |         |   |          | - 11 |
| OIB:     |         |   |          | - 11 |
| Spot     |         |   |          | Ŧ    |
| Hjesto   |         |   |          |      |
| Email:   |         |   |          |      |
| · ·      | Ddaberi | × | Idustani |      |

Nakon unosa svih podataka, odabire se gumb OK, i sustav otvara sučelje za vođenje utakmice koje izgleda kako slijedi.

| 🖓 Neisuldeses 💦 Panjaraudahiar                        | Oversjedel Zeore                                                                                            | Edit dagathan                                                                                                    |                                               | Т | OMASOFT | 292 |
|-------------------------------------------------------|----------------------------------------------------------------------------------------------------|----------------------------------------------------------------------------------------------------|-----------------------------------------------|---|---------|-----|
| Maksimir Pastela<br>RiPa/RUPa<br>Metalac<br>RiPa/RUPa | TO Maksimir Pastela           Događaj         Gol         2n           Žuli karton (2)         Gol sedmerac | Cyrilian a saitha<br>Cyrilian a saitha<br>Idracana Unde<br>TO Hetalac<br>m isključenja (i) Am<br>Crveni kart. (c) Plavi (b)<br>Promašen sedmerac | Intern<br>Nije počela<br>Usporovejeve<br>0:00 | - | Sterior | 3   |
|                                                       | 0:00<br>Potent                                                                                              | Provises 4                                                                                                    |                                               | _ |         | _   |

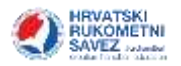

#### Unos sastava

Ako je utakmica nova sustav javlja da postoje greške u sastavima, odnosno prije nego utakmica krene moraju se povući ili unijeti sastavi.

|           |                 | and and a set       |       |
|-----------|-----------------|---------------------|-------|
|           |                 | Intunose            | Lindo |
| 💦 Ekipa M | etalac          | 2 grešeka u sastevu |       |
| 💦 Ekipa M | aksimir Pastela | 2 grešaka u sastavu |       |

Sastavi se unose odabirom naziva ekipe – sustav će otvoriti prozor za unos sastava.

| è.  | Ipale      |            | [Pikal sero dvp godine sil'#_+] | Dátari         | (i) and a                        | 646 ( ) |         |           |          | ✓ ck                                                                                                    |
|-----|------------|------------|---------------------------------|----------------|----------------------------------|---------|---------|-----------|----------|----------------------------------------------------------------------------------------------------|
| άđ. | 1          |            |                                 | form # 10      |                                  | FIGURE  |         | a special |          |                                                                                                    |
| -   | 1          | Freedow    | Atelant orderige                | •              |                                  | 1       |         |           |          | 24                                                                                                    |
|     | Berra .    | Beroke     |                                 |                |                                  |         |         |           |          | Pervaturiante                                                                                                    |
|     | Berra .    | dwat .     |                                 |                |                                  |         |         |           |          | abreve                                                                                                    |
|     | 2ver       | Čue .      |                                 |                |                                  |         |         |           |          |                                                                                                    |
|     | April .    | 2440       |                                 |                |                                  |         |         |           |          |                                                                                                    |
|     | Andria     | Klepe      |                                 |                |                                  |         |         |           |          |                                                                                                    |
|     | Pare       | Natural    |                                 |                |                                  |         |         |           |          | ALCONTRACTOR .                                                                                                    |
|     | loan .     | Number.    |                                 |                |                                  |         |         |           |          | Similia u présid                                                                                                    |
|     | Deveni.    | Kelduk     |                                 |                |                                  |         |         |           |          | The Bollers of John Address cools                                                                                                    |
|     | Pran       | Wander per |                                 |                |                                  |         |         |           |          | And a subset of the subset of the subset of |
|     | Brefilion) | 1485       |                                 |                |                                  |         |         |           |          |                                                                                                    |
|     | ben        | Mopdak     |                                 |                |                                  |         |         |           |          |                                                                                                    |
|     | Market     | Mariel     |                                 |                |                                  |         |         |           |          |                                                                                                    |
|     | 1840       | Manaharvec |                                 |                |                                  |         |         |           |          |                                                                                                    |
|     | Dom:       | Haterbalt  |                                 |                |                                  |         |         |           |          |                                                                                                    |
|     | Borne      | Milliond   |                                 |                |                                  |         |         |           |          |                                                                                                    |
|     | Harto      | Park       |                                 |                |                                  |         |         |           |          |                                                                                                    |
|     | Losto      | Aandd      |                                 |                |                                  |         |         |           |          |                                                                                                    |
|     | Marin      | tivedid    |                                 | 10-010-00      |                                  |         |         |           |          |                                                                                                    |
|     | Fran       | Zovek      |                                 | Ukapre D       |                                  |         |         |           |          |                                                                                                    |
|     |            |            |                                 | Contas         | 1000                             | 11-     | - 210   |           |          |                                                                                                    |
|     |            |            |                                 | 1 Constant     | Lever.                           | Pres    | _       | -         | Odition  | 1                                                                                                    |
|     |            |            |                                 |                |                                  |         |         |           | 100 come |                                                                                                    |
|     |            |            |                                 | Siation in the | Contract of Contract of Contract | 275771  | IN CONT |           |          | 5                                                                                                    |
|     |            |            |                                 | NUTRALA        | - DH                             | PRO     | 20040   | -         | Datters  |                                                                                                    |
|     |            |            |                                 | 100            |                                  |         |         |           | 100100   | F                                                                                                    |

Ako su klubovi ispravno unijeli sastave u IS HRS-a, odabirom gumba Povuci prijavu sastava sustav će povući prijavljene članove momčadi.

Napomena: Ako je sastav već unesen, ovaj gumb pregazit će eventualne promjene koje su naknadno unesene!

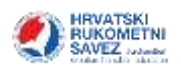

| - | Igrate      | · Petali sere stale of | 1 - 1 | Odnere   Links | 100        |             |               | ax a                                                                                                    |
|---|-------------|------------------------|-------|----------------|------------|-------------|---------------|----------------------------------------------------------------------------------------------------|
|   | 1           |                        |       | Dres # Unit    | Frequence  | The termine |               |                                                                                                    |
| - | Inter Press | ne Dation ride         |       | 1.78           | Brbca      | lgrać       |               |                                                                                                    |
| 0 | lavid Goom  |                        |       | 2 Arts         | bmovac     | Tant        |               | Panai piana                                                                                                    |
| D | ten Soft    |                        |       | 2 Jakov        | Dupmoint   | toric.      |               | eattere                                                                                                    |
| D | Savet Sekow | £                      |       | 4 Pacik        | Pipet      | lgrad       |               |                                                                                                    |
|   | No sidnar   |                        |       | \$ 3ven        | Jeld .     | lgrad       |               |                                                                                                    |
|   |             |                        |       | ê Vê           | APR .      | bpać        |               |                                                                                                    |
|   |             |                        |       | 7 Frait        | Kasap      | lipsć-      |               | ni senten en en en en en en en en en en en en e                                                                                                    |
|   |             |                        |       | 8 Sona         | Role       | 1prać.      |               | Gentike u protei                                                                                                    |
|   |             |                        |       | 9 Notel        | Perda      | igra/       |               | and the second second se |
|   |             |                        |       | 10 Mitael      | Piel       | land.       |               |                                                                                                    |
|   |             |                        |       | 11 File        | Patlaček   | Spat        |               |                                                                                                    |
|   |             |                        |       | 12 Roko        | Fund       | layad       |               |                                                                                                    |
|   |             |                        |       | 13 Jusp        | Srell      | lpref       |               |                                                                                                    |
|   |             |                        |       | 14 WE          | Blatčević  | lorat .     |               |                                                                                                    |
|   |             |                        |       | 15 Roko        | 766        | 10.95       |               |                                                                                                    |
|   |             |                        |       | 16(Fi83ir)     | Wight      | lipiet-     |               |                                                                                                    |
|   |             |                        |       |                |            |             |               |                                                                                                    |
|   |             |                        | 44    | upre 16        |            |             | 1             |                                                                                                    |
|   |             |                        | - 21  |                | 14D        | 125         |               |                                                                                                    |
|   |             |                        |       | Ziohan Iner    | BAC STREET | _           | Bdinas        |                                                                                                    |
|   |             |                        |       |                |            |             | 11.111-1.0000 |                                                                                                    |
|   |             |                        | 15    | adates under   |            | 114         | 12            |                                                                                                    |
|   |             |                        |       | OZNAKA JIHE    | MERCEN     |             | Change I      |                                                                                                    |
|   |             |                        |       | L Nevera       | Krapcar    |             | United        |                                                                                                    |
|   |             |                        |       | C Bans         | Hernec     |             | Dail agent 1  |                                                                                                    |
|   |             |                        |       | D Boata        | Premur     |             |               |                                                                                                    |

Ako postoji potreba igrače i službene osobe može se dodavati i uklanjati naknadno, kao i mijenjati brojeve dresova i oznake službenih osoba.

Kako biste dodali novog igrača na popis, potrebno je označiti ga u lijevom dijelu ekrana, te potom dvostruko na njega kliknuti.

| Haspolo | zive osobe |           |                            |   | Igrači  |       |
|---------|------------|-----------|----------------------------|---|---------|-------|
| Prikaži | Igrače     |           | Prikaži samo starije od 18 | * | Ddstran | i     |
| Traži   | 1          |           |                            |   | Dres #  | Ime   |
| Dres    | Ime        | Prezime   | Datum rođenja              |   | 2 2     | Tin   |
|         | Patrik     | Filpec    |                            |   | 6       | Jako  |
|         | Ivan       | Goluža    |                            |   | 33      | Filip |
|         | Ivan       | Jelć      |                            |   | 34      | Ant   |
|         | Vid        | Karlić    |                            |   | 42      | Ivar  |
|         | Fran       | Kasap     |                            |   | 44      | And   |
|         | David      | Kocen     |                            |   | 49      | Mar   |
|         | Borna      | Kolić     |                            |   | 52      | Ant   |
|         | Mateo      | Periša    |                            |   | 65      | Frat  |
|         | Mhael      | Ples      |                            |   | 70      | Bon   |
|         | Roko       | Purić     |                            |   | 72      | Josi  |
| 1       | Dino       | Sofić     |                            |   | 74      | Mar   |
|         | Vid        | Starčević |                            |   | 75      | Ivar  |
|         | David      | Strković  |                            |   | 77      | Nike  |
|         | Roko       | Tiốć      |                            |   | 100     |       |
|         | Filip      | Vidmar    |                            |   |         |       |

Napomena: ako ne vidite **sve** igrače na popisu potrebno je promijeniti prikaz u izborniku **"Prikaži samo starije od 18**".

Igrača se s popisa može maknuti tako da se označi igrača i odabere gumb Odstrani.

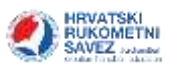

|                             | Igrači  |             |           |        |
|-----------------------------|---------|-------------|-----------|--------|
| Prikaži samo stanje od 18 💉 | Odstran | Upili raônn |           |        |
|                             | Dres a  | Ime         | Prezime   | Tip ig |
| Datum rođenja               | 1       | Vid         | Starčević | Igrač  |
|                             | 2       | Tin         | Brzica    | Igrač  |
|                             | 6       | Jakov       | Dujmović  | Igrač  |
|                             | 33      | Filp        | Potlaček  | Igrač  |
|                             | 34      | Ante        | Drinovac  | Igrač  |
|                             | 42      | Ivan        | Knežić    | Igrač  |
|                             | 44      | Andrija     | Кјеро     | Igrać  |
|                             | 49      | Marko       | Perić     | Igrač  |

Na isti način kako se dodaju igrači, mogu se dodati i treneri i službene osobe. Potrebno je samo da se u lijevom dijelu ekrana odabere uloga koja se unosi.

| Raspolo | Sive osobe                 |                      |                           | Igiači    |
|---------|----------------------------|----------------------|---------------------------|-----------|
| Prikaži | Službene osob              | • •                  | Pskadi samo starije od 18 | Odstrani  |
| Trait   | Tienere<br>Skilberre onshi |                      |                           | Dres # Im |
| Dres    | Ime                        | Prezime              | Datum rođenja             |           |
| 5       | Zvonme                     | Bild                 | 10 C                      |           |
|         | Ivan                       | Jra                  |                           |           |
|         | Marin                      | Klarić               |                           |           |
| -       | 144-1-1-1-1                | and and and a second |                           | 1. II.    |

### Promjena statusa utakmice

Nakon što su uneseni osnovni podaci o utakmici, te su uneseni i svi sastavi i službene osobe, utakmica može početi. Utakmica mora početi u točno predviđeno vrijeme, koje je uneseno u sustavu, zbog ispravnog praćenja rezultata uživo (*live-score*).

Da bi utakmica počela, potrebno je promijeniti **Status** utakmice u odgovarajućem izborniku.

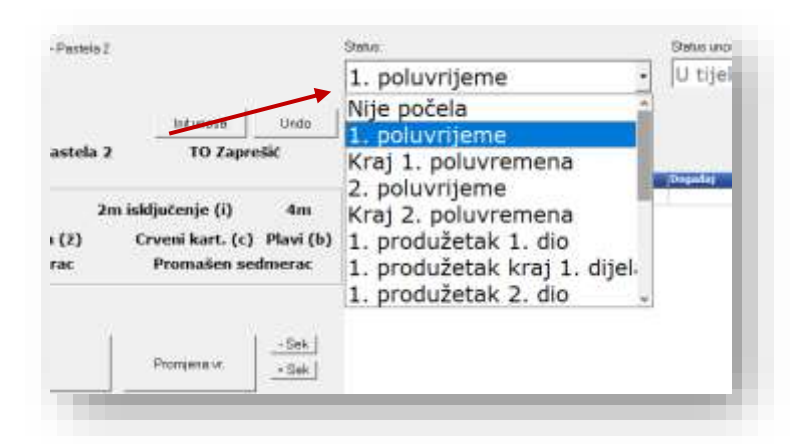

Status se mijenja u izborniku tijekom cijele utakmice. Sat nećete moći pokrenuti ako status nije odgovarajući (1. poluvrijeme, 2. poluvrijeme itd.).

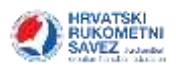

# Vođenje utakmice

### Mjerenje vremena

Nakon što je izmijenjen status utakmice, utakmica se pokreće odabirom gumba Pokreni. Sat se zaustavlja i pokreće tijekom cijele utakmice tako da bude u skladu sa službenim vremenom utakmice koje vodi mjeritelj vremena.

| 00      | 1            | ]<br>] .e.t. | 1:08     | -            | 1     |
|---------|--------------|--------------|----------|--------------|-------|
| Pokreni | Promjena vr. | + Sek        | Zaustavi | Promjena vr. | - Sel |

Kada je sat zaustavljen, vrijeme se može modificirati s gumbima Sek i - Seki (dodavanje i oduzimanje sekundi) ili koristeći gumb Promjena vr . kojim se može ručno upisati točno vrijeme.

Vrijeme teče i zaustavlja se automatski do vremena koje je uneseno u osnovne podatke o utakmici. Po završetku poluvremena potrebno je <u>promijeniti Status utakmice</u> u Završeno poluvrijeme, potom u 2. poluvrijeme itd.

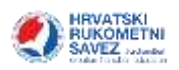

#### Praćenje igre

| <mark>Maksimir Pastela</mark>                                                                                                    |                                                                                  | 27             | kipa Maksimir Pastela                                                                                                    |
|----------------------------------------------------------------------------------------------------|----------------------------------------------------------------------------------|----------------|----------------------------------------------------------------------------------------------------|
| 1 BRZICA Tin<br>2 DRINOVAÇ Ante<br>3 DUJMOVIC Jakov<br>4 FILIPEC Patrik<br>5 JELIĆ Ivan<br>6 KARLIČ Vid<br>7 KASAP Fran<br>8 KOLIĆ Borna<br>9 PERIŠA Mateo<br>10 PLEŠ Mihael<br>11 POTLAČEK Filip<br>12 PURIĆ Roko<br>13 SREŠ Josip<br>14 STARČEVIĆ Vid<br>15 TIČIĆ, Roko<br>16 VRGOČ Fabjan<br>EKIPA / KLUPA                             | 1/1<br>2/2<br>2/2<br>4/4<br>1/1<br>2/2<br>3/3<br>4/4<br>3/3<br>3/3<br>1/2<br>1/1 | 2i             | Init unosa       Undo         TO. Maksimir Pastela       TO Rudar         Događaj       Col         Gol       2         Zuti karton (ž)       Crveni kart. (c)         Gol sedmerac       Promašen sedmerac |
| Rudar                                                                                                    |                                                                                  | 18             | 28:13                                                                                                    |
| 1 STANIĆ Dominik<br>2 SKOK Matija<br>3 ŠTIBOHAR Hrvoje<br>4 SENIČAR Domagoj<br>5 SKENDROVIĆ Antonio<br>6 SKENDROVIĆ Karlo<br>7 BELJAK Mateo<br>8 ŠTAJNKLER Matej<br>9 ŠUJSTER Vladimir<br>11 LEHPAMER Božidar<br>12 ČERNAUŠ Petar<br>13 FRESL Petar<br>14 KATANEC BEKETIĆ Igor<br>15 GUNDIĆ Filip<br>16 KUHTIĆ Krunoslav<br>EKIPA / KLUPA | 1/1<br>2/2<br>2/2<br>2/2<br>2/2<br>3/3<br>1/1<br>1/1<br>1/1<br>1/3<br>1/1        | 1i<br>1i<br>1i | Pokreni Promjena vr.                                                                                                    |

Zapisnik se vodi logikom

#### (1) ODABERI OSOBU (lijevi dio ekrana)

### (2) ODABERI DOGAĐAJ (srednji dio ekrana)

Kako teče vrijeme utakmice, tako se jednostavno unose osobe i događaji (Play by Play).

Gumb Init unosa poništava korak (1). Gumb Undo poništava unošenje cijelog događaja (2).

Za poništavanje događaja možete koristiti i funkcionalnu tipku F8.

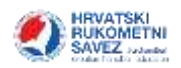

Napomene:

- Kada je dosuđen Sedmerac, potrebno je odabrati osobu, te događaj unijeti tek kada se sedmerac realizira ("Gol sedmerac") ili promaši ("Promašen sedmerac").
- Do službenih osoba, ako je potrebno unijeti neku od progresivnih kazni, možete doći odabirom teksta **EKIPA / KLUPA**.

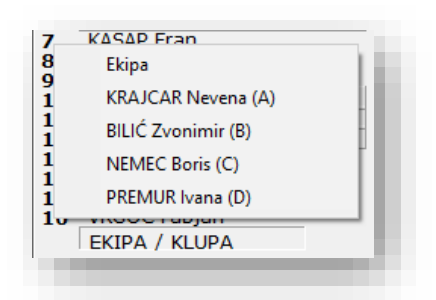

Tijekom igre u lijevom dijelu ekrana moguće je pratiti ukupan broj golova, isključenja (1i, 2i, 3i) i kartone.

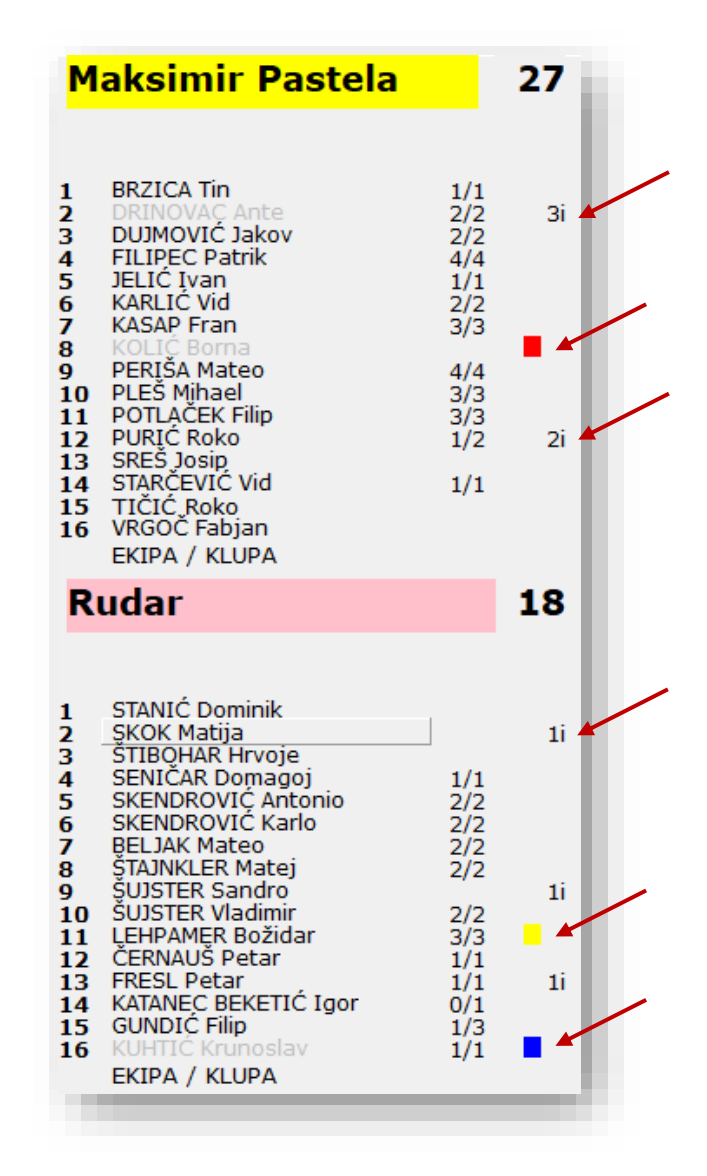

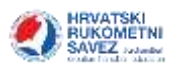

#### Time out

Kada ekipa zatraži Time out potrebno je odabrati odgovarajući gumb (iznad događaja).

Odabir Time outa automatski će zaustaviti i vrijeme.

|                   | Init unos        | a Undo          |
|-------------------|------------------|-----------------|
| TO Maksimir Paste | а то             | Rudar           |
| Događaj<br>Gol    | 2m isključenje ( | i) 4m           |
| Žuti karton (ž)   | Crveni kart      | . (c) Plavi (b) |
| Gol sedmerac      | Promaše          | en sedmerac     |
| 28:13             |                  |                 |
| Pokreni           | Promjena∨        | r. <u>+ Sek</u> |
|                   |                  | _               |
|                   |                  |                 |
|                   |                  |                 |

#### Promjena događaja

Ako se unese krivi događaj isti je moguće poništiti odabirom gumba Undo ili tipka F8.

Ako je događaj ispravan, ali treba ispraviti vrijeme ili osobu, promjena se može napraviti koristeći gumb Edit događaja u alatnoj traci.

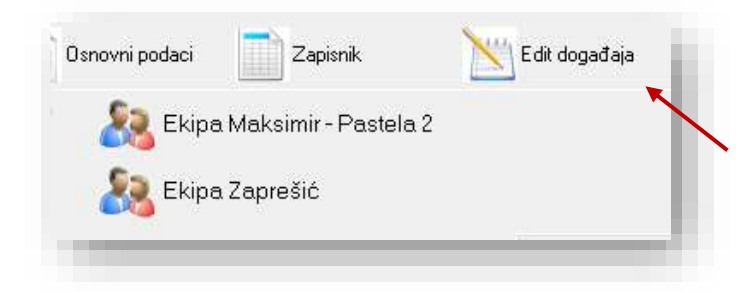

Događaje je moguće ispraviti isključivo kada je vrijeme zaustavljeno!

Za bilo kakvu akciju nad događajem potrebno je odabrati redak koji se mijenja. Za brisanje događaja koristi se gumb Briši događaj. Za promjenu vremena događaja koristi se gumb Set time .

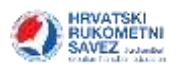

| igraž.   | Svi graži |                     | + 70-                    | tin Sve abs | in.      |            | -       |              |        |              |                      |                                                                                                    |
|----------|-----------|---------------------|--------------------------|-------------|----------|------------|---------|--------------|--------|--------------|----------------------|----------------------------------------------------------------------------------------------------|
| Polyna   |           | 104                 | Ignat                    | Degedar     | Porkija  | Strana     | Delvord | N grate      | Ofrena | Sup. geleiun |                      |                                                                                                    |
| 20 57:57 | 7 27 18 R | tudar               | GUNDEC FRI               | Sut         | Krite .  | LBEVD      | Gai .   | Lilevo pore  |        | 10.000       | <ul> <li></li> </ul> | 100                                                                                                    |
| 20 57:57 | 27 17 8   | ludar               | GUNDIC Flip              | Šut         | Sedmetac | Linno      | Stativa | Sredina gore |        |              |                      | ¥                                                                                                    |
| 20 57:5  | 27 17 8   | ludar i             | BELIAK Mateo             | Sut         | Krib     | Lievo      | Gal     | Lifevo pore  |        |              |                      |                                                                                                    |
| 20 57:40 | 27 16 8   | taksimir Paste      | PERISA Mateo             | Šit         | Krite    | Lievo      | Gei     | Lisevo gote  |        |              |                      | And a second second sec |
| 20 57:44 | 3 26 16 R | ludar               | <b>CERMAIDS</b> Potar    | Šut         | Kilo     | Lievo      | Gal     | Lifevo gora  |        |              |                      | a regarine                                                                                                    |
| 20 33:44 | 5 26 15 M | takame Paste        | KARLIĆ VIJ               | Śư          | Krib     | Lievo      | Gal     | Lifevo gota  |        |              |                      |                                                                                                    |
| 20 33.4  | 4 25 15 M | takame Paste        | DRINOVAC Ante            | Šut         | XVip     | Lievo.     | Gal     | Litevo gore  |        |              |                      | A. C. States                                                                                                    |
| 20 33:40 | 1 24 15 M | takamé Paate        | FILIPEC Patrix           | Sut         | XND      | Lievo      | Gol.    | Lawyo gote   |        |              |                      | Upraio seportanterio<br>dranu                                                                                                    |
| 20 33:41 | 23 15 M   | fakserner Pastu     | PLES Mhael               | Sut.        | XHb      | Litero.    | Gel     | Litevo gore  |        |              |                      |                                                                                                    |
| 70 37-3  | 22 15 8   | turlar              | SUISTER Vladerer         | A see       | 347      |            |         |              |        |              |                      |                                                                                                    |
| 20 13:3  | 22 14 M   | failurre Patte      | KASAP Fran               | # Edit tr   | 26       |            |         | - ц у        | ~      |              |                      | 2-2-2-2/2                                                                                                    |
| 20 33:23 | 1 25 14 M | taksme Paste        | FILIPEC Fature           | 546         | 1223     | 292030     | 2 1     | 10000        |        |              |                      | Seven service.                                                                                                    |
| 20 30:20 | 20 14 E   | tudar               | SAENOROVIĆ Karie         | 910         | utes     | Second     | 15      | lenths       |        |              |                      |                                                                                                    |
| in 10:10 | 1 20 13 M | laksme Paste        | POTLAČEK FIID            |             |          | -          | -       |              |        |              |                      | Poveca nexts                                                                                                    |
| Tp 30:10 | 19 13 M   | faksimit Paste      | PERISA Mateo             |             |          | 1          | 1       |              |        |              |                      |                                                                                                    |
| 20 30:11 | 18 13 R   | tudar               | SUISTER Sandro           |             |          | <b>H</b> . |         |              |        |              |                      |                                                                                                    |
| 20 30:11 | 1 18 13 8 | ludar               | FRESL Petar              |             |          | 1.027.0    |         |              |        |              |                      | estation -                                                                                                    |
| tp 6:33  | 18 12 H   | laksmit Paste       | DU3HOVIČ Jakov           |             |          |            |         | 14.1         |        |              |                      | ter wie                                                                                                    |
| 1p-6:31  | 17 12 8   | ludar               | FRESL Petar              |             | ¥ 0K     | ×          | Cavoel  |              |        |              |                      |                                                                                                    |
| 10 6:29  | 17 12 8   | lodar               | SKENDROVIC Artto         | d —         |          |            |         |              |        |              |                      |                                                                                                    |
| 1p 6:28  | 17 11 M   | laksimir Paster     | PERISA Mateo             |             |          |            |         |              |        |              |                      |                                                                                                    |
| 1p 6:19  | 16 11 M   | taksime Paste       | PLES Hitiaei             |             |          |            |         |              |        |              |                      |                                                                                                    |
|          | 1000 14 4 | And shows the state | Description of the state |             |          |            |         |              |        |              |                      |                                                                                                    |

Za promjenu osobe u koloni Igrač odabire se ispravna osoba (pazite da je unesena i ispravna ekipa).

Za promjenu rezultata događaja u padajućem izborniku odabire se odgovarajući rezultat događaja (kolona Pozicija).

| lgr | ač:   | Svii      | igrač | i              | ▼ Akc            | ija: Sve akcije |                            | •      | •       |
|-----|-------|-----------|-------|----------------|------------------|-----------------|----------------------------|--------|---------|
| Ро  | Vrij. | <b>R1</b> | R2    | Ekipa          | Igrač            | Događaj         | Pozicija                   | Strana | Ishod   |
| 2p  | 57:57 | 27        | 18    | Rudar          | GUNDIĆ Filip     | Šut             | Krilo                      | Ljjevo | Gol     |
| 2p  | 57:53 | 27        | 17    | Rudar          | GUNDIĆ Filip     | Šut             | Seamerac                   | Ljevo  | Stativa |
| 2p  | 57:50 | 27        | 17    | Rudar          | BELJAK Mateo 🛛 🗲 | šut             | Krilo                      | Ljevo  | Gol     |
| 2p  | 57:49 | 27        | 16    | Maksimir Paste | PERIŠA Mateo     | Šut             | Krilo                      | Lijevo | Gol     |
| 2p  | 57:48 | 26        | 16    | Rudar          | ČERNAUŠ Petar    | Šut             | Krilo                      | Lijevo | Gol     |
| 2p  | 33:46 | 26        | 15    | Maksimir Paste | KARLIĆ Vid       | Šut             | Krilo                      | Lijevo | Gol     |
| 2p  | 33:44 | 25        | 15    | Maksimir Paste | DRINOVAC Ante    | Šut             | Krilo                      | Lijevo | Gol     |
| 2p  | 33:43 | 24        | 15    | Maksimir Paste | FILIPEC Patrik   | Šut             | Krilo                      | Lijevo | Gel     |
| 2p  | 33:41 | 23        | 15    | Maksimir Paste | PLEŠ Mihael      | Šut             | Krilo 🔶 🗲                  | Lijevo | Gol     |
| 2p  | 33:39 | 22        | 15    | Rudar          | ŠUJSTER Vladimir | Šut             | Krilo                      | Lijevo | Gol     |
| 2p  | 33:39 | 22        | 14    | Maksimir Paste | KASAP Fran       | Šut             | Izvana (9m)<br>Sa crte (6m | Lijevo | Gol     |
| 2p  | 33:23 | 21        | 14    | Maksimir Paste | FILIPEC Patrik   | Šut             | Sedmerac                   | Lijevo | Gol     |
| 2p  | 30:20 | 20        | 14    | Rudar          | SKENDROVIĆ Karlo | Šut             | Kontra                     | Lijevo | Gol     |
| 2p  | 30:18 | 20        | 13    | Maksimir Paste | POTLAČEK Filip   | Šut             | Polukontra<br>Iz daliine   | Lijevo | Gol     |
| 2р  | 30:16 | 19        | 13    | Maksimir Paste | PERIŠA Mateo     | Šut             | Krilo                      | Lijevo | Gol     |
| 2p  | 30:15 | 18        | 13    | Rudar          | ŠUJSTER Sandro   | Isključenje     |                            |        |         |
| 2p  | 30:13 | 18        | 13    | Rudar          | FRESL Petar      | Šut             | Krilo                      | Lijevo | Gol     |
| 1p  | 6:33  | 18        | 12    | Maksimir Paste | DUJMOVIĆ Jakov   | Šut             | Krilo                      | Lijevo | Gol     |
| 1p  | 6:31  | 17        | 12    | Rudar          | FRESL Petar      | Isključenje     |                            |        |         |

**Napomena**: Kada se događajima mijenja vrijeme (gumb Set time), nakon same promjene oni će se ispravno sortirati u tablici. U tom smislu, ako tijekom igre primijetite grešku (nije unesen gol, fali isključenje i sl.) slobodno dodajte događaj odmah, zabilježite si da je to potrebno ispraviti i tijekom prve stanke izmijenite vrijeme samog događaja.

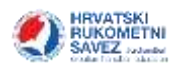

# Zatvaranje utakmice

Nakon što je isteklo vrijeme utakmice, potrebno je <u>promijeniti Status utakmice</u> u **Završena**. Status Završena utakmica automatski objavljuje Zapisnik utakmice na web stranicama HRS-a.

#### Verifikacija

Nakon provjere, i eventualne ispravke svih događaja, utakmica se mora verificirati kako bi bila ispravno završena i zatvorena. Verifikacija se pokreće koristeći izbornik **Verifikacija** – **Verificiraj**.

Otvara se prozor u koji je moguće unijeti komentar i/ili Izviješće.

| <b>*</b>                                                                            | RukometStat                                                                                                    |                          | ł           |
|-------------------------------------------------------------------------------------|----------------------------------------------------------------------------------------------------|--------------------------|-------------|
| <u>R</u> ad                                                                         | <u>Server</u> <u>V</u> er                                                                                                    | rifikacija               | ł           |
| 6                                                                                   | Nova utakmi                                                                                                    |                          |             |
| -                                                                                   |                                                                                                    | A Verfikacija — 🗆 X      |             |
| M                                                                                   | aksimi                                                                                                    | Izvješće                 |             |
| 1<br>2<br>3<br>4<br>5<br>6<br>7<br>8<br>9<br>10<br>11<br>12<br>13<br>14<br>15<br>16 | BRZICA Tir<br>DRINOVAC<br>FILIPEC P<br>JELIĆ IVar<br>KARLIĆ Vić<br>KASAP Fra<br>KOLIĆ Bor<br>PERIŠA Ma<br>POTLAČEK<br>PURIĆ Rok<br>SREŠ Josij<br>STARČEVI<br>TIČIĆ Rok<br>VRGOČ Fa<br>EKIPA / K |                          | -<br>F<br>- |
| R                                                                                   | udar                                                                                                    | Dodatno                  |             |
|                                                                                     |                                                                                                    | Slijedi dodatno izvješće |             |
|                                                                                     | CTANIC D                                                                                                    | Delegat                  |             |
| 2                                                                                   | SKOK Mati                                                                                                    | Šifra delegata:          | 1           |
| 3                                                                                   | STIBOHAR<br>SENIČAR I                                                                                                    |                          |             |
| 5                                                                                   | SKENDRO                                                                                                    | 🗸 OK 🛛 🗶 Odustani        |             |
| 7                                                                                   | BELJAK Ma                                                                                                    |                          |             |

Nadzornik utakmice potom unosi svoju šifru, te je odabirom gumba OK utakmica Verificirana i zatvorena. Nakon verifikacije utakmice nije moguće više mijenjati akcije i ostale podatke o utakmici.

Ako je ipak potrebno nešto mijenjati Verifikaciju je moguće poništiti unosom iste šifre, koristeći izbornik **Verifikacija – Poništi verifikaciju**. Nakon izmjena utakmicu je potrebno ponovno Verificirati.

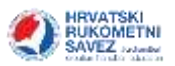

#### Zapisnik utakmice

Po završetku utakmice moguće je ispisati Zapisnik koristeći gumb Zapisnik u alatnoj traci.

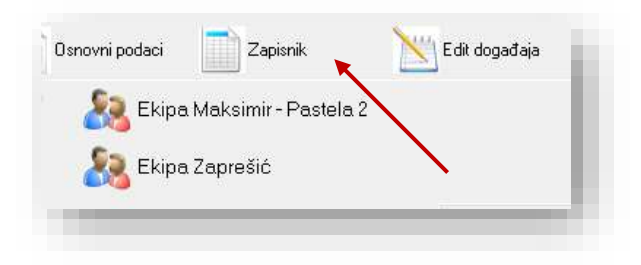

#### Prenošenje podataka

Za zapisnik koji se vodi dok je računalo spojeno na Internet, u donjem dijelu ekrana moguće je vidjeti status prijenosa podataka na centralni server.

Utakmica je online U spremniku: 19 Preneseno: 195, s greškom: 0 19:24:25 Završen prijenos. Uspješno: 1, Grešaka: 0

Ako primjećujete da postoji problem s prijenosom podataka u svakom trenutku možete odabrati izbornik **Server – Prijenos svih podataka o utakmici** kako bi bili sigurni da su podaci preneseni na server.

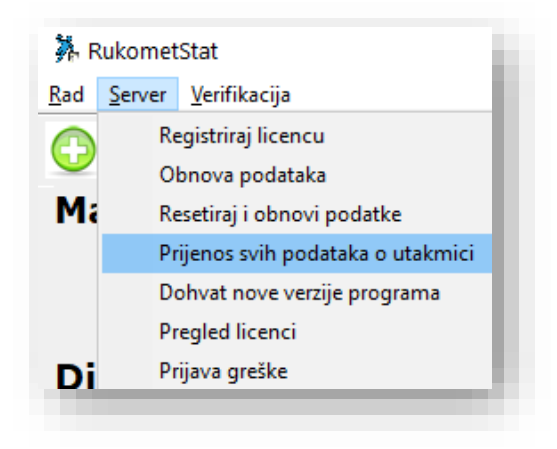

Sustav će tada krenuti s prijenosom podataka.

Utakmica je online |U spremniku: 19 |Preneseno: 195, s greškom: 0 | 19:36:58 započeo prijenos 67 promjena

Važno: Ako tijekom vođenja utakmice sustav nije bio spojen na Internet važno je da program za vođenje zapisnika pokrenete **prvom prilikom** kada dobijete vezu na Internet kako bi se svi podaci uspješno prenijeli na centralni server HRS-a.

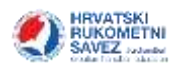

# "Play by Play" zapisnik

Kao pomoćni zapisnik može se koristiti dobiveni <u>Play by play</u> zapisnik dobiven od strane voditelja lige HRSa. Ovaj zapisnik obavezno se mora voditi u slučaju nestanka struje ili kvara na računalu.

Primjer vođenja *play-by-play* zapisnika:

| VRIJEME | BROJ | DO GAÐ AJ      | REZULTAT | BROJ | D OGAĐ AJ    |
|---------|------|----------------|----------|------|--------------|
| 00:29   | 5    | GOL            | 1:0      |      |              |
| 01:11   |      |                | 1:1      | 7    | GOL          |
| 02:34   | 15   | 2" ISKLJUČENJE | -        |      |              |
| 04:44   |      |                | 1:2      | 8    | 7m - POGODAK |
| 05:45   |      | TIME OUT       | -        |      |              |
|         |      |                |          |      |              |
|         |      |                |          |      |              |
|         |      |                |          |      |              |

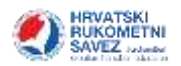

# Statistika rukometne utakmice

Instalirani program za zapisnik rukometne utakmice, CoManMatch, koristi se i za vođenje statistike na ligama na kojima je to obavezno. Upute za instalaciju i pokretanje programa nalazi se u poglavlju Zapisnik rukometne utakmice.

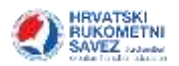

# Osobni portal HRS-a

Osobni portal HRSa, koji se nalazi na adresi <u>osobni.hrsis.online</u>, služi za osnovnu komunikaciju članova HRS-a. U ovom trenutku na ovom mjestu igrači upravljaju svojim statusom u klubu.

| Korisničko ime                                                                                  |                                                                                                |  |
|-------------------------------------------------------------------------------------------------|------------------------------------------------------------------------------------------------|--|
| Lozinka                                                                                         |                                                                                                |  |
| Prijava korisnika                                                                               |                                                                                                |  |
|                                                                                                 |                                                                                                |  |
|                                                                                                 |                                                                                                |  |
|                                                                                                 |                                                                                                |  |
| lovi korisnik                                                                                   | Zaboravili ste lozinku                                                                         |  |
| lovi korisnik<br>kontitenje portala osobni hrs. hr potrebno je<br>ezate konzničko ime i koznika | Zaboravili ste lozinku<br>Ukolko ste zaboravili korisničko ime ili lozinku<br>Ukonte za obrovu |  |

#### Novi korisnik

Da bi članovi mogli koristiti Osobni portal, moraju se registrirati. To čine tako da odaberu poveznicu **Novi korisnik**, te u dobivenoj formi upišu svoj **e-mail i OIB** 

Važno: OIB i e-mail su podaci koji su bili navedeni na pristupnici prilikom registracije u IS HRS-a.

| Vaša e-mail adresa                                                                                                    | moj.mail@mail.com |  |
|----------------------------------------------------------------------------------------------------|-------------------|--|
| Vaš OIB                                                                                                    | 12345678901       |  |
| [ management of the second second sec |                   |  |

Ako igrač/član podatak o e-mailu ili OIBu ne zna potrebno je

- provjeriti u trenutnom klubu koji su podaci uneseni kod registracije
- ako do podataka ne može doći, obratiti se županijskom rukometnom savezu s zahtjevom da mu se ažurira podatak o e-mailu.

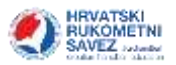

Nakon unosa e-maila i OlBa otvara se forma za unos korisničkih podataka. Na ovom mjestu član upisuje željeno korisničko ime i odabire lozinku koju će zapamtiti, te koristiti za daljnje prijave u sustav

| Korisničko ime     | ime.prezime |  |
|--------------------|-------------|--|
| Lozinka            | [123456789  |  |
| Ponovljena lozinka | 123456789   |  |
| Kreiraj račun      |             |  |

# Zaboravili ste lozinku

U izradi.

# Prijava u sustav

Registrirani se korisnici prijavljuju u sustav svojim korisničkim podacima.

| Korisničko ime                                                                                                    | ime.prezime |  |
|----------------------------------------------------------------------------------------------------|-------------|--|
| Lozinka                                                                                                    |             |  |
| Conservation and Conservation of Conservation of Conservation |             |  |

# Početni ekran (Osobni korisnički pretinac)

Nakon uspješne prijave u sustav otvara se korisnički pretinac u kojem se nalazi komunikacija kluba, saveza te ostalih zainteresiranih stranaka.

| Pročitana |
|-----------|
| Poruka    |
|           |

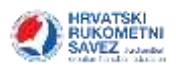

# Zahtjev za ispisnicom

U izborniku je potrebno odabrati poveznicu Ispisnica, te odabrati gumb

| Progled zahljeva za lspisnicom           |        |        |  |
|------------------------------------------|--------|--------|--|
| Detum podnošenja Odlazi<br>Nema podataka | Dolazi | Status |  |
|                                          |        |        |  |
|                                          |        |        |  |

U formi koja se pojavi odabire se klub za koji se traži ispisnicu, te se odabere gumb 🔚 .

| Zahtjev za ispisnicov | n            |       |  |
|-----------------------|--------------|-------|--|
| Za prelazak u klub    | MRK Zaprešić | <br>8 |  |
|                       |              |       |  |

Nakon spremanja, odabrani klub u svom <u>Sport Manager</u> programu može odgovoriti na Zahtjev za ispisnicom.

# Status ispisnice

Odabirom poveznice Ispisnica, igrač može vidjeti status ispisnice.

| 19.11.2020.     | RK Maksimir-Pastola | MRK Zaprešić | Čeka<br>odgovor |
|-----------------|---------------------|--------------|-----------------|
| Datum origovora | Odgovorin           |              | 1000            |
| Odginer Nube    |                     |              |                 |

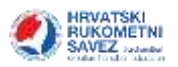

#### Kada klub odgovori mijenja se Status.

| Datum podrošenja                                       | Gdlazi                                | Dolazi                         | Statue                                |
|--------------------------------------------------------|---------------------------------------|--------------------------------|---------------------------------------|
| 19.11.2020.                                            | RK Maksimir-Pastela                   | MRK Zaprešić                   | Klub<br>traži<br>naknadu<br>(odštetu) |
| Datum odgovova<br>20.11.2020. 0:00:00<br>Odgovor kluba | Odgovorio<br>IVIČ, IVA                |                                |                                       |
| član kluba od 1.1.2018                                 | evu jer prema Propisnicima Hrvat<br>I | skog rukometnog saveza klub im | a privo na oustetni zahtjev.          |
|                                                        |                                       |                                |                                       |
| Pregled zahtjeva za ispli<br>Datum                     | snjcom:                               | A46                            |                                       |

Osim na pregledu statusa ispisnice, Igrač podatke o odgovoru kluba može vidjeti i na Početnom ekranu (poveznica <u>Početna</u>), unutar samog pretinca.

| Datum       | Pošiljatelj         | Poruka                   | Pročitana |
|-------------|---------------------|--------------------------|-----------|
| 20.11.2020. | RK Maksimir-Pastela | Ispisnica: odgovor kluba | Ne        |

Klikom na Poruku na početnom ekranu igrač vidi cjelokupan odgovor kluba.

| Balliatali    | Dr Mohalimit, Passada                     |                                                           |                  |
|---------------|-------------------------------------------|-----------------------------------------------------------|------------------|
| Datum         | 20.11.2020.                               |                                                           |                  |
| Priog         | http://ishins.hes.he/ashins.annie         | s/m/www.imojeporake/9CC6/AW-595D-4EBC ABEB 199/F11        | 00812404         |
|               | Ne odovoljava se zahtjevu jer<br>zahtjev. | prema Propianicima Hrvatskog rukometnog saveza klub ima p | ravo na odštetni |
| Obriki penuku |                                           |                                                           | Ň                |
|               |                                           |                                                           |                  |
|               |                                           |                                                           |                  |
|               |                                           |                                                           |                  |
|               | PARAMI                                    | Portuka                                                   | Prožitana        |
| Datum         | - F Gardensell                            |                                                           |                  |

Unutar poruke igrač može vidjeti i Prilog, odnosno PDF zapis sa Zahtjevom za ispisnicu.

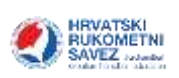

| Metalčeva 5/III<br>HR-10000 Zagreb                                                        |                                            |            |       |
|-------------------------------------------------------------------------------------------|--------------------------------------------|------------|-------|
|                                                                                           | ZAHTJEV ZA                                 | ISPISNICOM | 100 C |
| Igrač/Igračica                                                                            | IVIĆ, IVA                                  |            |       |
| OIB:                                                                                      | 12345678911                                | Licenca #: |       |
| Datum podnošenja zahtjeva                                                                 | 19.11.2020.                                |            |       |
|                                                                                           | 3                                          |            |       |
| Status zahtjeva<br>Odštetni zahtjev                                                       | Klub traži naknadu (od                     | dštetu)    |       |
| Status zahtjeva<br>Odštetni zahtjev<br>RK Maksimir-Pastela                                | Klub traži naknadu (od                     | lštetu)    |       |
| Status zahtjeva<br>Odštetni zahtjev<br>RK Maksimir-Pastela<br>Odgovor kluba - MARKIĆ, MAR | Klub traži naknadu (od<br>KO - 20.11.2020. | lštetu)    |       |